# GARMIN.

# zūmo<sup>®</sup> 600 käyttöopas

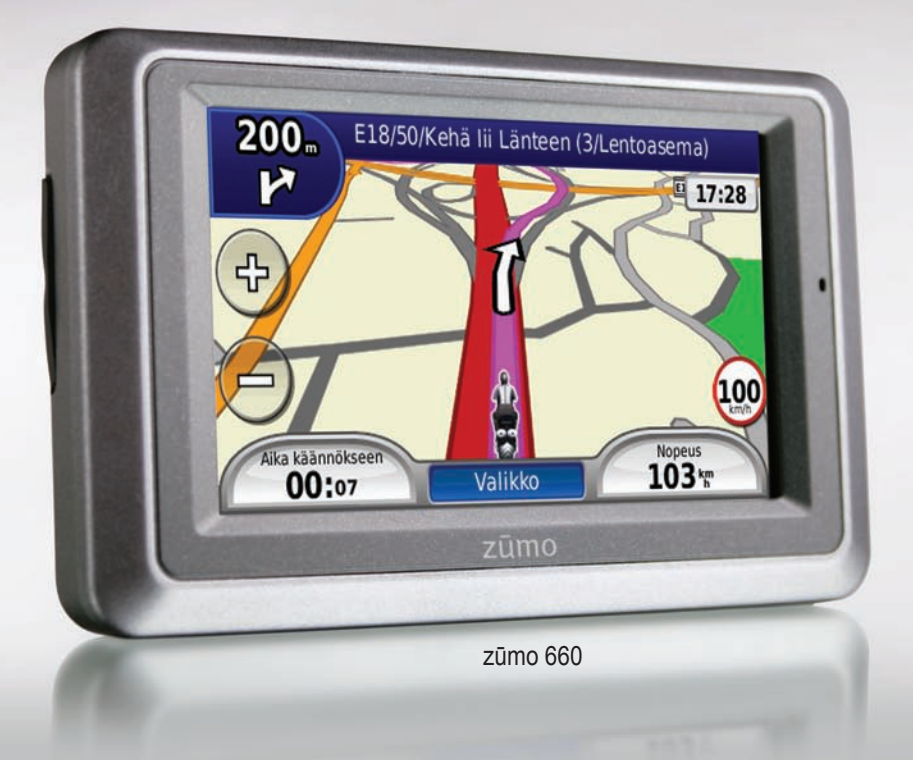

© 2009 Garmin Ltd. tai sen tytäryhtiöt

Garmin International, Inc. 1200 East 151st Street, Olathe, Kansas 66062, USA Puhelin (913) 397-8200 tai (800) 800-1020 Faksi (913) 397.8282 Garmin (Europe) Ltd. Liberty House, Hounsdown Business Park, Southampton, Hampshire, SO40 9LR, UK Puhelin +44 (0) 870-8501241 (Iso-Britannian ulkopuolella) 0808 2380000 (Isossa-Britanniassa) Faksi +44 (0) 870.8501251 Garmin Corporation No. 68, Jangshu 2nd Road, Sijhih, Taipei County, Taiwan Puhelin +886 2 2642 9199 Faksi: +886 2 2642 9099

Kaikki oikeudet pidätetään. Tämän oppaan mitään osaa ei saa jäljentää, kopioida, välittää, levittää, ladata tai tallentaa mihinkään tallennusvälineeseen ilman Garminin ennakolta myöntämää kirjallista lupaa, ellei toisin ilmoiteta. Garmin myöntää luvan tämän oppaan ja sen päivitetyn version yhden kopion lataamiseen kiintolevylle tai muuhun sähköiseen tallennusvälineeseen tarkasteltavaksi, sekä tämän oppaan tai sen päivitetyn version yhden kopion tulostamiseen, mikäli tämän oppaan sähköinen tai tulostettu kopio sisältää tämän tekijänoikeuslausekkeen kokonaisuudessaan. Tämän oppaan tai sen päivitetyn version luvaton kaupallinen levittäminen on ehdottomasti kielletty.

Tämän asiakirjan sisältämät tiedot voivat muuttua ilman erillistä ilmoitusta. Garmin pidättää oikeuden muuttaa tai parannella tuotteitaan sekä tehdä muutoksia niiden sisältöön ilman velvollisuutta ilmoittaa muutoksista tai parannuksista muille henkilöille tai organisaatioille. Uusimmat päivitykset ja lisätietoja tämän tuotteen ja muiden Garminin tuotteiden käytöstä ja toiminnasta on Garminin verkkosivustolla osoitteessa www.garmin.com.

Garmin<sup>®</sup>, Garmin-logo, MapSource<sup>®</sup>, zūmo<sup>®</sup> ja TourGuide<sup>®</sup> ovat Garmin Ltd.:n tai sen tytäryhtiöiden tavaramerkkejä, jotka on rekisteröity Yhdysvalloissa ja muissa maissa. Garmin Lock<sup>™</sup>, myGarmin<sup>™</sup> ja nüMaps Guarantee<sup>™</sup> ovat Garmin Ltd.:n tai sen tytäryhtiöiden tavaramerkkejä. Näitä tavaramerkkejä ei saa käyttää ilman Garminin nimenomaista lupaa.

Bluetooth<sup>®</sup>-sana ja -logot ovat Bluetooth SIG, Inc.:n omaisuutta, ja Garminilla on lisenssi niiden käyttöön. Windows<sup>®</sup> on Microsoft Corporationin rekisteröity tavaramerkki Yhdysvalloissa ja muissa maissa. Mac<sup>®</sup> on Apple Computer, Inc.:n rekisteröity tavaramerkki Audible.com<sup>®</sup> on Audible, Inc.:n rekisteröity tavaramerkki @ Audible, Inc. 1997–2008. RDS-TMC Traffic Information Services France © ViaMichelin 2006. SD<sup>™</sup> on SD Card Associationin tavaramerkki. Muut tavaramerkit ja tuotenimet kuuluvat omistajilleen.

# CE

## Johdanto

## Oppaan merkintätavat

Kun ohjeessa neuvotaan koskettamaan jotakin, kosketa mainittua kohdetta näytössä sormella.

Tekstissä olevat pienet nuolet (>) kehottavat koskettamaan useita kohteita peräkkäin. Jos tekstissä lukee esimerkiksi "valitse **Minne**? > **Suosikit**", valitse **Minne**? ja sen jälkeen **Suosikit**.

## zūmo-vihjeitä ja oikopolkuja

- Palaa valikkosivulle painamalla **Takaisin**painiketta.
- Katso lisää vaihtoehtoja koskettamalla
   ja painikkeita. Voit vierittää nopeammin pitämällä painiketta painettuna.
- Sivujen ulkoasu vaihtelee käyttötilan ja asetusten mukaan.

## Garminin yhteystiedot

Jos haluat lisätietoja zūmon käyttämisestä, ota yhteys Garminiin. Yhdysvallat: www.garmin.com/support tai Garmin USA puh. (913) 397-8200 tai (800) 800-1020.

Iso-Britannia (Garmin Europe Ltd.), puhelin: 0808 2380000.

Eurooppa: osoitteessa www.garmin.com /support voit tarkistaa maakohtaiset tukitiedot valitsemalla **Contact Support**. Voit ottaa yhteyttä Garmin (Europe) Ltd.:hen myös puhelimitse: +44 (0) 870 8501241.

Lue lisätietoja varoituksista ja muista tärkeistä seikoista laitteen mukana toimitetusta *Tärkeitä turvallisuusja tuotetietoja* -oppaasta.

## myGarmin™

Osoitteessa http://my.garmin.com voit käyttää Garmin-tuotteiden uusimpia palveluja:

- rekisteröidä Garmin-laitteen
- tilata valvontakameratietoja (lisätietoja on sivulla 34).
- avata lisäkarttoja.

## Sisällysluettelo

| Johdanto                                 | i              |
|------------------------------------------|----------------|
| Oppaan merkintätavat                     | i              |
| zūmo-vihjeitä ja oikopolkuja             | i              |
| Garminin yhteystiedot                    | i              |
| myGarmin <sup>™</sup>                    | i              |
| Aloitus                                  | 1              |
| zūmo                                     | 1              |
| Akun asentaminen                         | 2              |
| zūmon kiinnittäminen autossa             | 2              |
| zūmon kiinnittäminen moottoripyörään     | 3              |
| Valikkosivun käyttäminen                 | 5              |
| Käyttötilan valitseminen                 | 5              |
| zūmon asetusten määrittäminen            | 5              |
| Satelliittien etsiminen                  | 5              |
| Määränpään löytäminen                    | <mark>6</mark> |
| Reitin seuraaminen                       | 7              |
| Äänenvoimakkuuden säätäminen             | 7              |
| Minne?                                   | <mark>8</mark> |
| Osoitteen etsiminen                      | 8              |
| Paikan etsiminen jonkin toisen sijainnin |                |
| läheltä                                  | 8              |
| Aja-sivun asetukset                      | 8              |
| Kotisijainnin asettaminen                | 9              |
| Paikan etsiminen nimellä                 | 9              |
| Viimeksi löytyneet paikat                | 9              |

| Suosikkien käyttäminen       10         Valokuvanavigoinnin käyttäminen       10         Ekstrojen käyttäminen       10         Mukautettujen reittien käyttäminen       11                |  |
|----------------------------------------------------------------------------------------------------|--|
| Paikan löytäminen kartan avulla                                                                                                    |  |
| Pääsivujen käyttäminen13Karttasivu13Risteysluettelosivu13Seuraavan käännöksen sivu13Kaistavahtisivu14Reitit-sivu14Osamatkamittari-sivu14Kompassi15Polttoaineseurannan ottaminen käyttöön15 |  |
| Hands free-puhelut16Pariliitoksen muodostaminen16Puhelun vastaanottaminen17Puhelun aikana17Puhelin-valikko17                                                                               |  |
| Liikennetietojen käyttäminen19Liikennetietojen vastaanottaminen19Liikenne alueella19Vakavuuden värikoodi19Liikenne reitillä19Liikenne kartan tarkasteleminen20                             |  |
| Mediasoitinten käyttäminen21                                                                                                    |  |

| Langattoman kuulokkeen käyttäminen | 21 |
|------------------------------------|----|
| Musiikin toistaminen               | 21 |
| Aänikirjojen kuunteleminen         | 22 |
| Tiedostojen hallinta               | 23 |
| Tiedostojen lataaminen             | 23 |
| Tuetut tiedostotyypit              | 23 |
| Tiedostojen poistaminen            | 23 |
| Tvökalut-valikon kävttäminen       |    |
| Asetukset                          |    |
| Nykysijainti                       | 24 |
| Ohje                               | 24 |
| Mediasoitin                        | 24 |
| Kuvien katselu                     | 24 |
| Mukautetut reitit                  | 24 |
| Omat tiedot                        | 24 |
| Matkalokien hallinta               | 24 |
| Maailmankello                      | 26 |
| Language Guide                     | 26 |
| Laskin                             | 27 |
| Yksikkömuunnin                     | 27 |
| Tarjoukset                         | 27 |
| zūmon mukauttaminen                | 28 |
| Järjestelmän asetusten muuttaminen | 28 |
| Navigointiasetusten muuttaminen    | 28 |
| Näyttöasetusten muuttaminen        | 29 |
| Aika-asetusten päivittäminen       | 29 |
| Kieliasetusten muuttaminen         | 29 |

| Kartta-asetusten muuttaminen        | 30 |
|-------------------------------------|----|
| Suojauksen lisääminen               | 30 |
| FM TMC -liikennetilaustietojen      |    |
| tarkasteleminen                     | 30 |
| Bluetooth-asetusten muuttaminen     | 31 |
| Läheisyyspisteasetusten muuttaminen | 31 |
| Kaikkien asetusten palauttaminen    | 32 |
| Käyttäjätietojen poistaminen        | 32 |
| Liite                               | 33 |
| zūmon lataamisvaihtoehdot           | 33 |
| zūmon nollaaminen                   | 33 |
| Näytön kalibroiminen                | 33 |
| zūmon lukitseminen                  | 33 |
| nüMaps Guarantee <sup>™</sup>       | 33 |
| Lisäkartat                          | 33 |
| Ohjelmiston päivittäminen           | 34 |
| Ekstrat ja lisävarusteet            | 34 |
| Akun tiedot                         | 35 |
| zūmon akun vaihtaminen              | 35 |
| zūmon lataaminen                    | 35 |
| Sulakkeen vaihtaminen               | 36 |
| Tietoja GPS-satelliittisignaaleista | 36 |
| Kiinnittäminen kojelautaan          | 36 |
| zūmon ja telineiden irrottaminen    | 37 |
| zūmon huoltaminen                   | 37 |
| Vaatimustenmukaisuus-vakuutus       | 38 |
| Ohjelmiston käyttöoikeussopimus     | 38 |
| Tekniset tiedot                     | 39 |

| Vianmääritys | 40 |
|--------------|----|
| Hakemisto    | 42 |

## Aloitus

zūmo

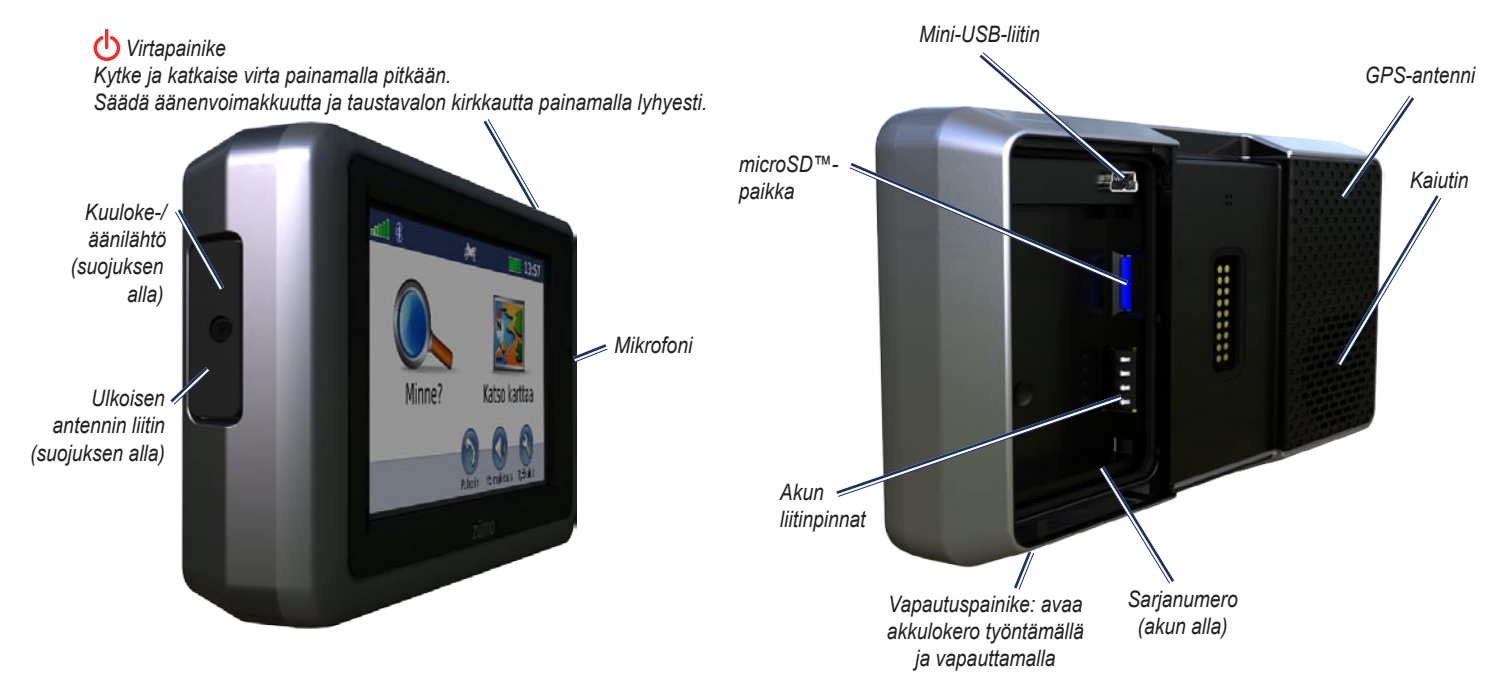

## Akun asentaminen

- 1. Etsi laitteen pakkauksessa toimitettu litiumioniakku.
- Työnnä vapautuspainiketta, kunnes zūmon taustapuolella oleva akkulokeron kansi ponnahtaa ylös.
- Etsi metalliliittimet litiumioniakun toisesta päästä.
- Aseta akku paikalleen siten, että akun liittimet vastaavat akkupaikan sisäisiä liitäntöjä.
- 5. Aseta akkukotelon kansi takaisin paikalleen.

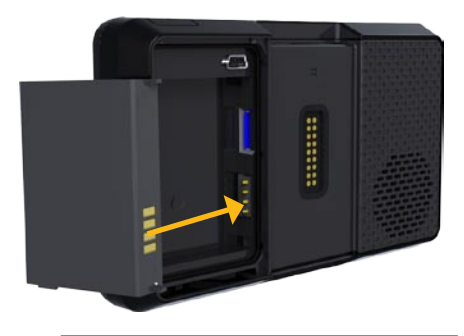

VAROITUS: pidä akku aina asennettuna, kun zūmo on käynnissä.

# zūmon kiinnittäminen autossa

- VAROITUS: älä käytä imukuppikiinnitystä moottoripyörässä.
- 1. Liitä auton virtajohto telineen takaosassa olevaan virtaliitäntään.

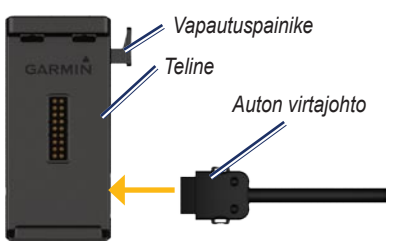

 Poista imukupista kirkas muovisuojus. Puhdista ja kuivaa tuulilasi ja imukuppi nukkaamattomalla liinalla.

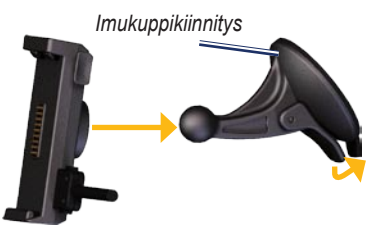

- 3. Kiinnitä imukuppi tuulilasiin.
- 4. Käännä vipua taaksepäin tuulilasia kohti.
- 5. Napsauta teline kiinni imukupin varteen.
- 6. Aseta zūmon alaosa telineeseen.
- 7. Kallista zūmoa takaisinpäin, kunnes se napsahtaa paikalleen.

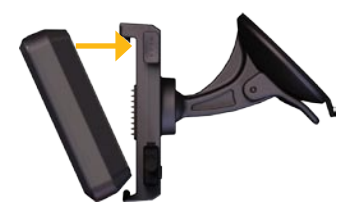

- 8. Liitä auton virtajohdon toinen pää auton vapaaseen virtapistorasiaan.
- Jos käytät liikennevastaanotinta Euroopassa, kiinnitä sen antenni tuulilasiin imukupeilla.
  - VAROITUS: tämä tuote sisältää litiumioniakun. Voit estää vaurioita irrottamalla laitteen ajoneuvosta tai säilyttämällä sitä poissa suorasta auringonpaisteesta.

#### zūmon kiinnittäminen moottoripyörään

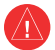

VAROITUS: Jos virtajohto liitetään väärin paljaisiin johtimiin, ajoneuvo tai akku voi vahingoittua tai joku voi loukkaantua. Garmin suosittelee, että laitteen asentaa kokenut asentaja, joka tuntee sähköjärjestelmät.

#### Vaihe 1: Virtajohdon liittäminen kiinnitykseen

Kiinnitä zūmo moottoripyörään sopivaan ja turvalliseen kohtaan käytettävissä olevien virtalähteiden ja kaapeleiden turvallisen ohiauksen mukaan.

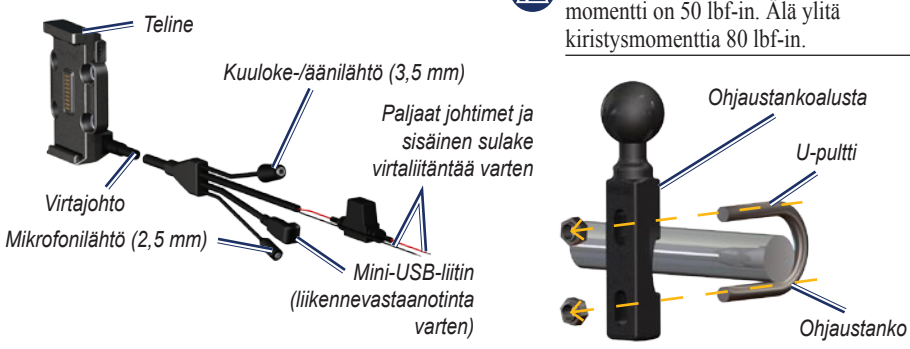

#### Vaihe 2: Ohjaustankoalustan asentaminen

zūmo sisältää osat kahta ohjaustankoasennusvaihtoehtoa varten. Mukautettuun asennukseen voidaan tarvita lisätarvikkeita (www.ram-mount.com).

#### A) U-pultin ja ohjaustankoalustan asentaminen:

- 1. Aseta U-pultti ohjaustangon ympärille ja pujota pultin päät ohjaustankoalustan läpi.
- 2. Kiinnitä alusta kiristämällä mutterit. Älä kiristä niitä liian tiukalle.

HUOMAUTUS: Suositeltava kiristysmomentti on 50 lbf-in. Älä ylitä

#### B) Ohjaustankoalustan asentaminen kytkin-/jarrukiristimeen:

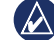

- HUOMAUTUS: Laitteen mukana toimitetaan sekä 1/4 tuuman vakiopultit että M6-pultit. Käytä samankokoisia pultteja kuin kytkin-/jarrukiristimen alkuperäiset pultit.
- 1. Irrota kytkin-/jarrukiristimen alkuperäiset pultit.
- 2. Pujota uudet pultit ohjaustankoalustan, välikkeiden ja kiristimen läpi.
- 3. Kiinnitä alusta kiristämällä pultit.

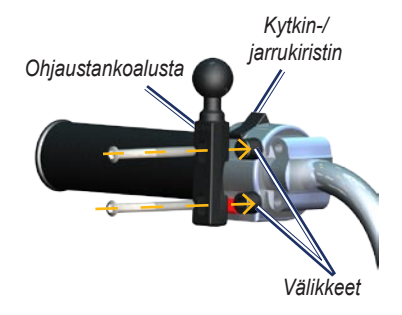

Aloitus

#### Vaihe 3: Alustan liittäminen zūmon kiinnitykseen

- Pujota M4 × 40 mm:n kupukantaruuvit aluslevyjen, telineen, välikkeiden ja alustan läpi.
- 2. Kiinnitä alusta kiristämällä mutterit.

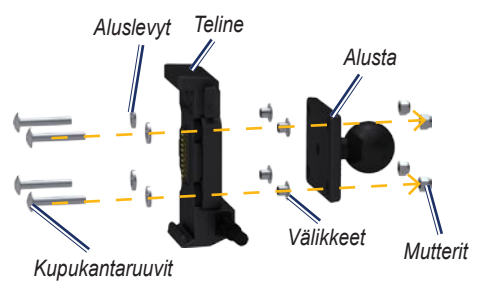

# Vaihe 4: Alustan liittäminen ohjaustankoalustaan

- 1. Kohdista ohjaustankoalustan ja alustan pallo kaksikantaiseen pallokantavarteen.
- 2. Kiristä nuppia hiukan.
- 3. Säädä katselukulman ja toiminnan parantamiseksi.
- 4. Kiinnitä kiinnitys kiristämällä nuppia.

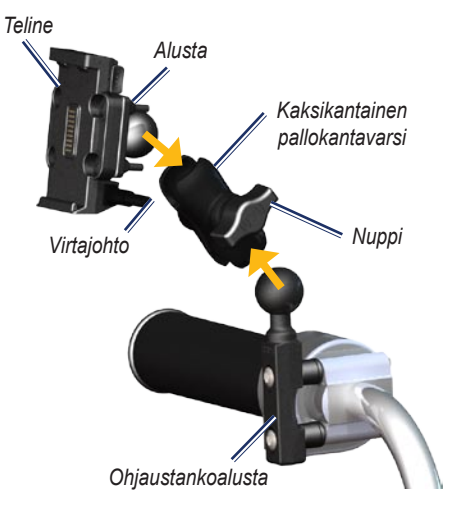

# Vaihe 5: zūmon asentaminen telineeseen

- 1. Aseta zūmon alaosa telineeseen.
- 2. Kallista zūmoa takaisinpäin, kunnes se napsahtaa paikalleen.

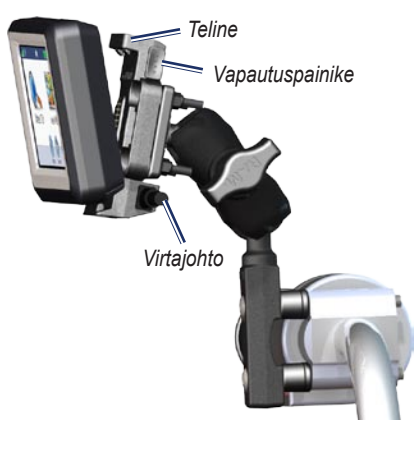

## Valikkosivun käyttäminen

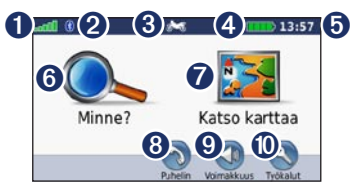

- **1** GPS-satelliittisignaalin voimakkuus.
- **2** Bluetooth<sup>®</sup>-tekniikan tila.
- 3 Moottoripyörä-, skootteri-, autoilu- tai jalankulkijatilan valitseminen.
- 4 Akun tila.
- Nykyinen aika. Koskettamalla voit muuttaa asetuksia.
- 6 Etsi määränpää koskettamalla tätä.
- Tarkastele karttaa koskettamalla tätä.
- Soita koskettamalla tätä, kun laite on liitetty yhteensopivaan matkapuhelimeen.
- Säädä äänenvoimakkuutta koskettamalla tätä.
- Käytä työkaluja, kuten asetuksia, Nykysijainti-kohtaa, ohjetta ja reittejä, koskettamalla tätä.

#### Käyttötilan valitseminen

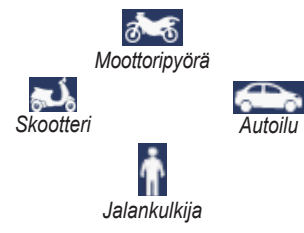

zūmossa on useita käyttötiloja eri liikennetarpeisiin. Reittien ja navigoinnin laskentatapa vaihtelee käyttötilan mukaan. Esimerkiksi yksisuuntaisia katuja käsitellään eri tavalla kävely- ja ajotilassa.

Kun asetat zūmon telineeseen, joka ei vastaa sen nykyistä käyttötilaa, zūmo kysyy, haluatko vaihtaa käyttötilaa.

#### Käyttötilan vaihtaminen:

- 1. Kosketa käyttötilakuvaketta.
- 2. Valitse tila ja kosketa **OK**-painiketta.
- Kosketa Kyllä-painiketta ja määritä asetukset noudattamalla näytön ohjeita.

#### zūmon asetusten määrittäminen

Laite käynnistyy automaattisesti, jos se on liitetty ja ajoneuvo on käynnissä. Käynnistä zūmo manuaalisesti painamalla **virtapainiketta**. Seuraa näytön ohjeita.

## Satelliittien etsiminen

- Mene ulos avoimelle paikalle, pois autotallista ja korkeiden rakennusten lähettyviltä.
- 2. Pysäytä ajoneuvo ja kytke zūmoon virta.

#### Määränpään löytäminen

Minne? -valikossa on useita eri luokkia, joiden avulla voit etsiä osoitteita, kaupunkeja ja muita kohteita. zūmoon ladattu yksityiskohtainen kartta sisältää miljoonia kohdepisteitä, kuten ravintoloita, hotelleja ja autopalveluja.

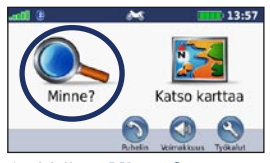

1. Valitse Minne?

| Takaisin Tavuta                                           |       | ÷  |
|-----------------------------------------------------------|-------|----|
| Helsinki-Vantaan Lentoasema<br>Ientoasemantie             | 15.7: | ン  |
| Helsinki-Vantaa-Rahti<br>Rahtitie                         | 15.6: | P  |
| Liikelennot<br>Liikelentote 8                             | 15.4: | P  |
| Helsinki-Malmin Lentoasema<br>00700 Helsinki, Etelä-Suomi | 10.71 | ко |

4. Valitse ajokohde.

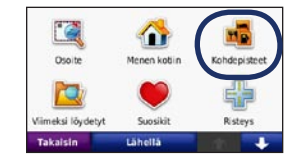

2. Valitse luokka.

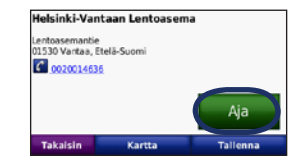

5. Valitse Aja.

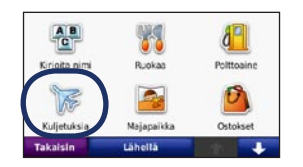

3. Valitse aliluokka.

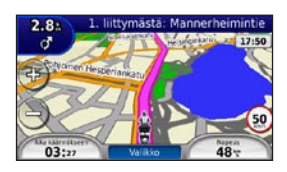

6. Nauti matkasta!

### **Reitin seuraaminen**

Reitti on merkitty punaisella viivalla. Ajaessasi zūmo ohjaa sinut päämäärään puhuttujen ohjeiden, kartalla olevien nuolien ja karttasivun yläosassa olevien ohjeiden avulla. Vasemmassa yläkulmassa näkyy matka seuraavaan ohjausliikkeeseen ja kaista, jolla sinun pitäisi olla ohjausliikettä varten.

Jos poikkeat alkuperäiseltä reitiltä, zūmo laskee reitin uudelleen ja antaa ohjeita uudelle reitille.

Näyttöön voi tulla nopeusrajoituskuvake, kun ajat kantatiellä.

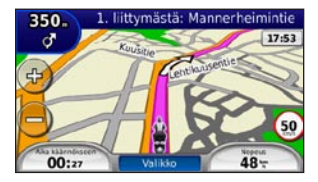

#### Kauttakulkupisteen lisääminen

Reitin varrelle voi lisätä pysähdyksen (kauttakulkupisteen). zūmo näyttää ajo-ohjeen pysähtymispaikkaan ja määränpäähän.

- 1. Kun reitti on aktiivinen, valitse Valikko > Minne?.
- 2. Etsi ylimääräinen pysähdyspaikka.
- 3. Valitse Aja.
- Voit lisätä pysähdyspaikan ennen määränpäätä valitsemalla Lisää kauttakulkupisteeksi.

Muokkaa nykyistä reittiä, jos haluat lisätä reitille useampia kauttakulkupisteitä. Katso sivua 11.

#### Kiertotien käyttäminen

Jos jokin reitillä oleva tie on suljettu, voit ajaa kiertotietä.

- 1. Kun reitti on aktiivinen, valitse Valikko.
- 2. Valitse Kiertotie.

zūmo yrittää palata alkuperäiselle reitille mahdollisimman pian. Jos nykyinen reitti on ainoa järkevä vaihtoehto, zūmo ei ehkä laske kiertotietä.

#### Reitin pysäyttäminen

- 1. Kun reitti on aktiivinen, valitse Valikko.
- 2. Valitse Pysäytä.

# Äänenvoimakkuuden säätäminen

Valitse Valikko-sivulta **Voimakk.**. Säädä äänenvoimakkuustasoa ia -painikkeilla. Mykistä kaikki äänet valitsemalla **Mykistys**.

Voit säätää äänikehotusten, mediasoittimen ja puhelimen äänenvoimakkuutta valitsemalla **Äänensäädöt**. Säädä voimakkuuksia tarpeen mukaan. Valitsemalla **Palauta** voit palauttaa ääniasetusten oletukset.

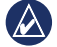

HUOMAUTUS: voit avata äänenvoimakkuus- ja kirkkausasetukset nopeasti painamalla virtapainiketta lyhyesti.

## Minne?

Minne? -valikossa on luokkia, joiden avulla voit etsiä paikkoja. Lisätietoja perushausta on sivulla 6.

## Osoitteen etsiminen

Osoitehaun toimenpiteet vaihtelevat zūmoon ladattujen karttojen mukaan. Kaikki karttatiedot eivät sisällä postinumerohaun mahdollisuutta.

- 1. Valitse Minne? > Osoite.
- 2. Valitse tarvittaessa Vaihda osavaltio tai maa.
- 3. Valitse Etsi kaikki.

TAI

Valitse **Kirjoita kaupunki** tai **Kirjoita postinumero**, kirjoita kaupungin nimi/ postinumero ja valitse **Valmis**. Valitse kaupunki tai postinumero luettelosta.

- 4. Kirjoita osoitteen numero ja valitse Valmis.
- 5. Anna kadun nimi ja valitse Valmis.

6. Valitse tarvittaessa luettelosta oikea katu.

7. Valitse tarvittaessa osoite.

# Paikan etsiminen jonkin toisen sijainnin läheltä

zūmo hakee automaattisesti nykyisen paikan lähellä olevia paikkoja.

- 1. Valitse Minne? > Lähellä.
- 2. Valitse vaihtoehto:
  - Missä nyt olen—hae nykyisen sijainnin läheltä.
  - Toisesta kaupungista—hae sen kaupungin läheltä, jonka nimen kirjoitat.
  - Lähellä nykyistä reittiä—hae reitin varrelta.
  - Määränpää—hae määränpään läheltä.
- 3. Paina **OK**-painiketta.

## Aja-sivun asetukset

Avaa Aja-sivun.

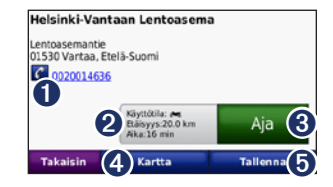

- Jos laitteeseen on kytketty langatonta Bluetooth-tekniikkaa käyttävä matkapuhelin, voit soittaa tähän paikkaan koskettamalla.
- 2 Koskettamalla voit näyttää reitin kartalla. Katso sivua 14.
- **3** Koskettamalla voit luoda yksityiskohtaisen reitin paikkaan.
- Koskettamalla voit näyttää sijainnin kartalla.
- **(5)** Koskettamalla voit tallentaa paikan suosikkeihin. Katso sivua 10.

## Kotisijainnin asettaminen

Voit määrittää kotipaikaksi paikan, johon useimmiten palaat.

- 1. Valitse Minne? > Menen kotiin.
- 2. Valitse vaihtoehto.

#### Palaaminen kotiin

Kun olet määrittänyt kotisijainnin, voit muodostaa reitin siihen milloin tahansa valitsemalla Minne? Valitse **Minne**? > **Menen kotiin**.

#### Kotisijainnin vaihtaminen

Voit määrittää jonkin toisen paikan kotisijainniksi Työkalut-valikosta.

- Valitse Työkalut > Omat tiedot > Aseta kotisijainti.
- 2. Valitse vaihtoehto.

## Paikan etsiminen nimellä

Jos tiedät etsimäsi kohteen nimen, voit kirjoittaa sen näyttönäppäimistöllä. Voit rajoittaa hakua kirjoittamalla nimen sisältämiä kirjaimia.

- 1. Valitse Minne? > Kohdepisteet > Kirjoita nimi.
- 2. Kirjoita nimen kirjaimia näyttönäppäimistöllä.
- 3. Valitse Valmis.

#### Näyttönäppäimistön käyttäminen

Kun näyttöön tulee näppäimistö, voit kirjoittaa kirjaimen tai numeron koskettamalla sitä.

| <b>_</b> <a< th=""><th>nna nim</th><th>ni&gt;</th><th></th><th>Ø.,</th><th>l u</th></a<> | nna nim | ni>  |    | Ø., | l u                                                                                                    |
|------------------------------------------------------------------------------------------|---------|------|----|-----|----------------------------------------------------------------------------------------------------|
| A-L                                                                                      | M-X     | () Y | -Ö | 0-9 | !?&#</th></tr><tr><th>Α</th><th>В</th><th>С</th><th>D</th><th>E</th><th>F</th></tr><tr><td>G</td><td>Н</td><td>1</td><td>J</td><td>к</td><td>L</td></tr><tr><td>Takaisi</td><td>in 🗾</td><td>Kieli</td><td>Vail</td><td>ito</td><td>Valmis</td></tr></tbody></table> |

- Lisää välilyönti koskettamalla kohtaa.
- Poista merkki **\_\_\_\_**-painikkeella.

- Valitse usein kirjoitetut tai valitut sanat koskettamalla **p**-painiketta.
- Valitsemalla Kieli voit vaihtaa näppäimistön kieli tilan.
- Valitsemalla voit lisätä erikoismerkkejä.

## Viimeksi löytyneet paikat

zūmo tallentaa viimeisimmät 50 löydettyä paikkaa viimeksi löytyneiden paikkojen luetteloon. Viimeksi tarkastellut sijainnit näkyvät luettelon alussa. Valitse **Minne?** > **Viimeksi löydetyt** voit tarkastella hiljattain löydettyjä paikkoja.

# Viimeksi löytyneiden paikkojen poistaminen

Voit poistaa kaikki viimeksi löytyneiden paikkojen luettelon sijainnit valitsemalla **Poista** > **Kyllä**. Luettelo tyhjennetään kokonaan, mutta varsinaista paikkaa ei poisteta zūmosta.

## Suosikkien käyttäminen

Suosikit-kohtaan voi tallentaa paikkoja, jotka voidaan etsiä nopeasti ja joihin voidaan luoda reittejä. Myös kotisijainti tallennetaan Suosikitkohtaan.

#### Nykyisen sijainnin tallentaminen

Kosketa karttasivulla ajoneuvokuvaketta. Voit tallentaa nykyisen sijainnin valitsemalla **Tallenna sijainti**.

# Löydettyjen paikkojen tallentaminen

- 1. Kun olet löytänyt paikan, jonka haluat tallentaa, valitse **Tallenna** Aja -sivulla.
- 2. Paina **OK**-painiketta. Sijainti tallennetaan **Suosikit**-kohtaan.

## Tallennettujen paikkojen etsiminen

- 1. Valitse Minne?.
- 2. Valitse Suosikit.
- Kosketa luokkaa. Tallennetut paikat tulevat näyttöön.

# Tallennettujen sijaintien muokkaaminen

- 1. Valitse Minne? > Suosikit.
- 2. Valitse kohde, jota haluat muokata.
- 3. Valitse Muokkaa.
  - Vaihda nimi—anna uusi nimi ja valitse Valmis.
  - Liitä valokuva—valitse kuva liitettäväksi kyseiseen paikkaan. Lisätietoja kuvien lataamisesta zūmoon tai muistikortille on sivulla 23.
  - Vaihda karttasymboli—valitse uusi symboli.
  - Vaihda puhelinnumero—kirjoita puhelinnumero ja valitse Valmis.
  - Vaihda luokkaa—sijainnin tallennuspaikan luominen ja muokkaaminen.
  - Poista—valitsemalla Kyllä voit poistaa kohteen suosikeista.

## Valokuvanavigoinnin käyttäminen

Voit ladata sijaintitietoja sisältäviä kuvia zūmoon tai muistikortille ja luoda reittejä niihin.

- Osoitteesta http://connect.garmin.com /photos voit ladata sijaintitietoja sisältäviä kuvia.
- 2. Valitse ja lataa kuvia sivuston ohjeiden mukaan.
- Valitse Minne? > Suosikit > Valokuvat. Sijaintitietoja sisältävät kuvat näkyvät luettelossa.
- 4. Valitse kuva.

## Ekstrojen käyttäminen

Lisätietoja ekstroista (esimerkiksi valvontakameratiedot ja Garmin Travel Guide) on sivuilla 34–35.

# Mukautettujen reittien käyttäminen

Valitse Minne? > Mukautetut reitit. Valitse reitti, jota haluat käyttää, ja valitse Aja.

#### Mukautetun reitin luominen

zūmolla voit luoda ja tallentaa reittejä ennen seuraavaa matkaa. Voit tallentaa enintään 20 reittiä.

- 1. Valitse Minne? (tai Työkalut) > Mukautetut reitit > Uusi.
- 2. Valitse Lisää uusi aloituspiste.
- 3. Etsi sijainti lähtöpisteeksi ja valitse Valitse.
- 4. Valitse Lisää uusi päätepiste.
- 5. Etsi sijainti päätepisteeksi ja valitse Valitse.

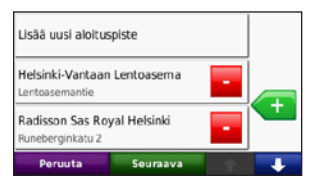

- Voit lisätä reitille toisen sijainnin valitsemalla 
   Poista sijainti painamalla -painiketta.
- 7. Voit laskea reitin ja tarkastella sitä kartassa valitsemalla **Seuraava**.

 Tallenna reitti ja poistu painamalla Tallennapainiketta.

## Mukautettujen reittien muokkaaminen

- 1. Valitse Minne? (tai Työkalut) > Mukautetut reitit.
- 2. Valitse muokattava reitti.
- 3. Valitse Muokkaa.
- 4. Muokkaa reittiä valitsemalla vaihtoehto:
  - Vaihda nimi—anna uusi nimi ja valitse Valmis.
  - Lisää tai poista pisteitä—voit lisätä tai poistaa välietappeja reitiltä.
  - Järjestä pisteet itse-muuta reitin pisteiden järjestystä.
  - Järjestä pisteet optimaalisestijärjestä pisteet automaattisesti.
  - Laske uudelleen—voit muuttaa reittisuositusta siten, että laite laskee reitit lyhyemmän ajan, lyhyemmän matkan tai tieltä poistumisen mukaan.
  - Poista—poista reitti.

Muutokset tallennetaan automaattisesti, kun poistut joltakin reitinmuokkaussivulta.

# Paikan löytäminen kartan avulla

Voit etsiä paikan kartasta valitsemalla Minne? > Selaa karttaa tai koskettamalla mitä tahansa kartan kohtaa.

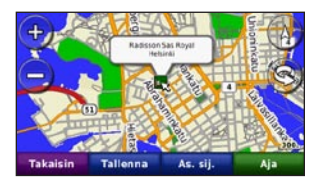

- Voit tarkastella kartan muita osia koskettamalla karttaa ja liikuttamalla sormea sen päällä.
- Voit loitontaa ja lähentää koskettamalla
  +- ja --painiketta.
- Kosketa jotakin kartan kohtaa. Nuoli osoittaa paikan.
- Voit tallentaa paikan valitsemalla Tallenna.
- Aloita reitin navigoiminen valitsemalla Aja ja navigoi paikkaan.
- Jos zūmo on simulaattoritilassa, valitsemalla Aset. sij. voit määrittää valitun paikan nykyiseksi sijainniksi. (Katso sivua 28.)

- Valitsemalla 🛆 voit vaihtaa 3D- ja 2D-kartan välillä.
- Voit kiertää katselukulmaa 3D-näkymässä valitsemalla (S).
- Kun loitonnat karttaa, se muuttuu digitaaliseksi korkeuskartaksi, jossa näkyvät alueen pinnanmuodot.
- Loitontamalla voimakkaasti voit näyttää maapallon. Voit tarkastella maailman alueita nopeasti koskettamalla ja pyörittämällä maapalloa.

HUOMAUTUS: voit tarkastella ainoastaan niiden alueiden yksityiskohtaisia karttoja, jotka on ladattu zūmoon.

## Koordinaattien antaminen

Jos tiedät määränpään maantieteelliset koordinaatit, voit ajaa zūmon avulla mihin tahansa paikkaan pituus- ja leveyspiirin koordinaattien tai muiden koordinaattien avulla. Tämä on erityisen hyödyllistä geokätkennässä.

- 1. Valitse Minne? > Koordinaatit.
- Valitsemalla Muoto voit valita käyttämäsi kartan tyypin mukaisen koordinaattimuodon.
- 3. Voit valita uuden suunnan koskettamalla suuntakenttää.
- 4. Kosketa lukukenttää, anna koordinaatit ja valitse Valmis.
- 5. Kun olet antanut oikeat koordinaatit, valitse **Seuraava**.

## Pääsivujen käyttäminen

## Karttasivu

Avaa karttasivu valitsemalla 🗭 Näytä kartta.

- Ajo S neuvomerkki näyttää nykyisen sijaintisi.
- Kosketa ylhäältäpäin tarkasteltavaksi valittavaa kartan 3D-näkymää.
- Voit tarkastella kartan muita osia koskettamalla ja liikuttamalla karttaa (katso sivua 11).
- Näyttöön voi tulla nopeusrajoituskuvake, kun ajat kantatiellä.

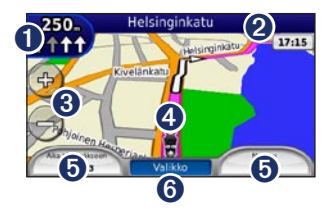

Koskettamalla kuvaketta voit avata seuraavan käännöksen tai Risteysnäkymäsivun (jos se on käytettävissä).

- 2 Kosketa kuvaketta, jos haluat avata käännösluettelon.
- 3 Loitonna ja lähennä koskettamalla tätä.
- Valitsemalla ajoneuvokuvakkeen voit katsoa Nykysijainti- -sivun.
- **5** Avaa ajotietokone koskettamalla tätä.
- 6 Palaa valikkosivulle koskettamalla kuvaketta.

## Risteysluettelosivu

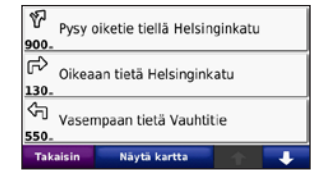

Kun navigoit reittiä, risteysluettelosivulla näkyvät koko reitin yksityiskohtaiset ajo-ohjeet ja käännösten väliset etäisyydet. Voit avata risteysluettelosivun koskettamalla karttasivun yläreunan tekstipalkkia. Koskettamalla jotakin luettelon käännöstä voit avata sen seuraavan käännöksen sivun. Valitsemalla **Näyt kartal.** voit näyttää koko reitin kartassa.

## Seuraavan käännöksen sivu

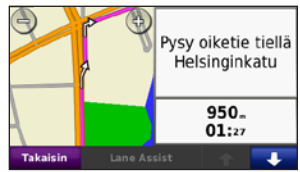

Kun navigoit reittiä, seuraavan käännöksen sivulla näkyy risteys, josta käännytään seuraavaksi, sekä etäisyys ja jäljellä oleva ajoaika risteykseen.

Voit tarkastella tulevaa käännöstä kartassa koskettamalla karttasivun vasenta yläkulmaa tai mitä tahansa käännöstä käännösluettelossa. Mahdollisuuksien mukaan voit tarkastella kyseisen käännöksen kaistavahtisivua valitsemalla seuraavan käännöksen sivulla **Kaistavahti**.

## Kaistavahtisivu

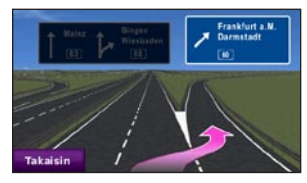

Jos kaistavahtisivu on käytettävissä, sillä näkyy tuleva risteys ja kaista, jolla sinun pitäisi ajaa. Voit avata kaistavahtisivun koskettamalla karttasivun vasenta yläkulmaa. Voit avata kaistavahtisivun myös seuraavan käännöksen sivulta.

## Reitit-sivu

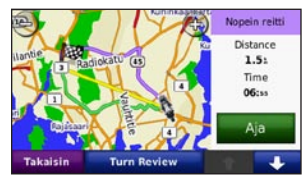

Reitit-sivulla näkyy kolme erityyppistä reittiä määränpäähän: lyhyimmän ajan, lyhyimmän matkan ja tieltä poistumisen mukainen reitti. Valitse reitti valitsemalla sitä vastaava reittipainike näytön reunasta.

Valitse Aja- sivulla reitin tietovälilehti, jossa näkyvät käyttötila sekä matka ja aika määränpäähän. Reitit-sivu avautuu.

## Osamatkamittari-sivu

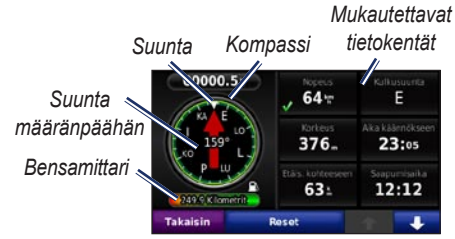

Ajotietokoneessa on hyödyllisiä tilastotietoja matkasta. Voit avata ajotietokoneen koskettamalla karttasivun **Valikko**-kohdan jommallakummalla puolella olevaa tietokenttää.

Karttasivulla kulloinkin näkyvien tietokenttien vierellä on vihreä valintamerkki.

Jos pysähdyt usein, pidä zūmon virta kytkettynä, jotta matkaan kulunut aika näyttää oikeaa aikaa koko matkan ajan.

## Kompassi

Voit navigoida GPS-kompassin avulla. Kalibrointia ei tarvitse tehdä, mutta sinun on oltava paikassa, josta on esteetön näkyvyys taivaalle. Kun olet liikkeellä, kompassi pyörii.

Kompassi on ajotietokonesivulla, jonka voit avata koskettamalla jotakin **Valikko**painikkeen vierellä olevaa tietokenttää.

#### Tietokenttien vaihtaminen

Kentässä voi näyttää eri tietoja ajamisen ja reitittämisen aikana.

- Kun navigoit reittiä, kosketa karttasivun vasemmassa tai oikeassa alakulmassa olevaa tietokenttää.
- 2. Kosketa ajotietokonesivulla tietokenttää, jonka haluat näyttää kartassa.

### Matkan tietojen tyhjentäminen

Nollaa reitin tiedot ennen reitin aloittamista, jotta saat tarkat tiedot.

1. Avaa ajotietokonesivu koskettamalla tietokenttää kartassa.

- 2. Valitse Nollaa ja valitse vaihtoehto:
- Valitsemalla Maks. nopeus voit nollata maksiminopeuden.
- Voit nollata ajotietokonesivun tiedot valitsemalla Matkatiedot.
- Voit nollata ajotietokoneen polttoainemittarin valitsemalla **Bensamittari**.

Voit ottaa polttoainemittarin käyttöön valitsemalla nollaussivulla **Polttoaineas.** 

# Polttoaineseurannan ottaminen käyttöön

Jos zūmo on liitetty moottoripyöräkiinnitykseen, laitteen voi määrittää hälyttämään, kun polttoaine on vähissä.

#### Valitse Työkalut > Asetukset > Bensamittari.

**Polttoaineseuranta**—valitse **Käytössä**. Bensamittari näkyy karttasivulla kompassin alapuolella.

Matka tankillisella—määritä matka, jonka moottoripyörällä voi ajaa yhdellä tankillisella.

**Polttoaine vähissä**—valitse, milloin haluat ilmoituksen, että polttoaine on vähissä.

#### Polttoainehälytyksen käyttäminen

Kun polttoaine on niin vähissä, että laite näyttää polttoaine vähissä -hälytyksen, karttasivulle ilmestyy punainen polttoainepumppukuvake. Koskettamalla kuvaketta voit näyttää lähimpien huoltoasemien luettelon.

## Hands free-puhelut

zūmo voi muodostaa Bluetooth<sup>®</sup>-yhteyden matkapuhelimeen. Tällöin laite on handsfreelaite.

Voit tarkistaa, onko Bluetooth-puhelin yhteensopiva zūmon kanssa, osoitteessa www.garmin.com/bluetooth.

## Pariliitoksen muodostaminen

Langattoman Bluetooth-tekniikan avulla muodostetaan langaton yhteys laitteiden välille (esimerkiksi matkapuhelin ja zūmo). Kun kahta laitetta käytetään ensimmäistä kertaa yhdessä, niiden välille on muodostettava pariliitos PIN-koodin/salasanan avulla. Kun laitteiden välille on kerran muodostettu pariliitos, ne muodostavat sen jälkeen yhteyden toisiinsa aina automaattisesti käynnistämisen yhteydessä. Jotta pariliitos voidaan muodostaa, toisen laitteen ja zūmon on oltava käynnissä ja alle 10 metrin päässä toisistaan. zūmo voidaan liittää samanaikaisesti puhelimeen ja kuulokkeeseen.

Aloita pariliitoksen muodostaminen zūmossa tai laitteessa. Lisätietoja on laitteiden oppaissa.

Kun käynnistät zūmon, se yrittää muodostaa pariliitoksen sen laitteen kanssa, jonka kanssa se yhdistettiin viimeksi. Toinen laite on ehkä määritettävä muodostamaan yhteys zūmoon automaattisesti, kun se käynnistetään.

Kun puhelin on liitetty zūmoon, voit soittaa puheluja. Voit avata Puhelin-valikon painamalla valikkosivulla **Puhelin**-painiketta.

# Pariliitoksen luominen puhelimen asetuksilla

- Ota käyttöön zūmon Bluetooth-asetus. Valitse Työkalut > Asetukset > Bluetooth.
- 2. Valitse Käytössä.
- Ota käyttöön puhelimen Bluetooth-osa. Se saattaa olla Asetukset-, Bluetooth, Yhteydet- tai Hands-free-valikossa.
- 4. Hae Bluetooth-laitteita.
- 5. Valitse zūmo laiteluettelosta.
- 6. Näppäile numerot **1234** puhelimella.

# zūmon ja matkapuhelimen pariliitos

- Ota käyttöön zūmon Bluetooth-asetus. Valitse Työkalut > Asetukset > Bluetooth.
- 2. Valitse Käytössä.
- 3. Valitse Työkalut > Asetukset > Bluetooth.
- 4. Valitse Puhelin-kohdassa Lisää (tai Vaihda).
- Ota käyttöön puhelimen Bluetooth-osa. Ota käyttöön etsintätila. Nämä asetukset saattavat sijaita Bluetooth-, yhteys- tai handsfree-valikossa.
- 6. Valitse zūmossa OK.
- 7. Valitse puhelin ja kosketa **OK**-painiketta.
- 8. Näppäile numerot 1234 puhelimella.

## Puhelun vastaanottaminen

Kun saat puhelun, Saapuva puhelu -ikkuna avautuu. Vastaa puheluun valitsemalla **Vastaa**. Valitsemalla **Ohita** voit ohittaa puhelun ja hiljentää hälytysäänen.

Sisäinen mikrofoni on zūmon etupuolella.

## Puhelun aikana

Lopeta puhelu valitsemalla <br/>
> Lopeta puhelu. Valitsemalla <br/>
> Puheluvalinnat voit käyttää seuraavia asetuksia:

- Näppäinäänet—näyttää näppäimistösivun, jonka avulla voit käyttää automaattisia järjestelmiä, kuten vastaajaa.
- Siirrä ääni puhelimeen—tämä on hyödyllinen ominaisuus, jos haluat katkaista zūmosta virran, mutta jatkaa puhelua tai puhua rauhassa. Voit vaihtaa takaisin valitsemalla Siirrä ääni laitteeseen.
- Mikrofonin mykistäminen.

## Puhelin-valikko

Voit avata Puhelin-valikon painamalla valikkosivulla **Puhelin**-painiketta. Valitsemalla **Tila** voit tarkastella signaalin voimakkuutta, akun varaustasoa ja liitetyn puhelimen nimeä.

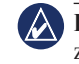

HUOMAUTUS: kaikki puhelimet eivät tue zūmon puhelinvalikon kaikkia toimintoja.

#### Puhelinmuistion käyttäminen

Puhelinmuistio ladataan automaattisesti zūmoon aina, kun matkapuhelin muodostaa yhteyden zūmoon. Saattaa kulua muutama minuutti, ennen kuin puhelinmuistio on käytettävissä.

- 1. Valitse Puhelin > Puhelinluettelo.
- 2. Valitse puhelinmuistion merkintä, johon haluat soittaa.
- 3. Soita yhteyshenkilölle valitsemalla Soita.

#### Soittaminen kohdepisteeseen

- 1. Valitse Puhelin > Kohdepisteet.
- 2. Etsi kohdepiste, johon haluat soittaa.
- 3. Valitse Soita tai 🌈.

#### Numeron valitseminen

- 1. Valitse Puhelin > Soita.
- 2. Valitse numero ja sen jälkeen Soita.

#### Puheluhistorian tarkasteleminen

Puheluhistoria ladataan automaattisesti zūmoon aina, kun matkapuhelin muodostaa yhteyden zūmoon. Tietojen siirtäminen zūmoon saattaa kestää muutamia minuutteja.

- 1. Valitse Puhelin > Puheluhistoria.
- Voit tarkastella tietyn luokan puheluja valitsemalla luokan. Puhelut näkyvät aikajärjestyksessä. Viimeisimmät puhelut näkyvät luettelon alussa.
- 3. Valitse merkintä ja Soita.

#### Soittaminen kotiin

Anna kotisijainnin puhelinnumero, jotta voit soittaa kotiin nopeasti.

#### Kotinumeron muokkaaminen:

1. Valitse Puhelin > Soita kotiin.

- Valitse Syötä puhelinnumero, jos haluat käyttää näppäimistösivua, tai Valitse puhelinluettelosta (käytettävissä ainoastaan, jos puhelin tukee puhelinmuistion siirtoa).
- Valitse Valmis > Kyllä. zūmo soittaa kotinumeroosi.

Soittaminen kotiin: Valitse Puhelin > Soita kotiin.

#### Puhelujen soittaminen käyttämällä äänivalintaa

Voit soittaa puheluja sanomalla yhteyshenkilön nimen.

- 1. Valitse Puhelin > Äänitunniste.
- 2. Sano yhteysnehkilön nimi.

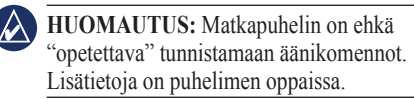

# Liikennetietojen käyttäminen

Nyt zūmo voi vastaanottaa FM TMC (Traffic Message Channel) -liikennetietoja. Liikennetietoja voidaan tarkastella ainoastaan, jos zūmo on liitetty FMliikennevastaanottimeen. Lisätietoja on osoitteessa www.garmin.com/traffic.

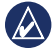

HUOMAUTUS: Garmin ei vastaa liikennetietojen tarkkuudesta.

## Liikennetietojen vastaanottaminen

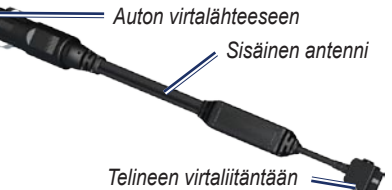

Liikennetietojen vastaanottaminen edellyttää seuraavien ehtojen täyttymistä:

- Liikennevastaanotin on liitettävä zūmoon.
- Liikennevastaanotin ja zūmo on liitettävä ulkoiseen virtalähteeseen.
- Liikennevastaanottimen ja zūmon on oltava liikennetietoja lähettävän ULA-aseman taajuusalueella.

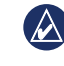

HUOMAUTUS: lämmitettävät (pinnoitetut) tuulilasit voivat heikentää liikennevastaanottimen suorituskykyä.

## Liikenne alueella

Kun liikennetietoja vastaanotetaan,

liikennekuvake näkyy karttasivun vasemmassa yläkulmassa. Liikennekuvake vaihtaa väriä sen mukaan, millaiset liikenneolosuhteet reitillä tai ajettavalla tiellä on.

## Vakavuuden värikoodi

| Väri      | Kuvaus      | Merkitys                                                             |
|-----------|-------------|----------------------------------------------------------------------|
| Vihreä    | Ei vakava   | Liikenne sujuu<br>normaalisti.                                       |
| Keltainen | Keskivakava | Liikenne on<br>jonkin verran<br>ruuhkaista.                          |
| Punainen  | Vakava      | Liikenne<br>on erittäin<br>ruuhkaista<br>tai kokonaan<br>pysähtynyt. |

## Liikenne reitillä

Reitin laskemisen aikana zūmo tarkkailee liikennettä ja optimoi reitin automaattisesti siten, että ajamiseen kuluu mahdollisimman vähän aikaa. Jos reitillä on vakava ruuhka navigoinnin aikana, zūmo laskee reitin automaattisesti uudelleen. Laite saattaa silti ohjata sinut liikenteen läpi, jos reitti on paras mahdollinen tai vaihtoehtoisia teitä ei ole.

Jos reitillä on vain lievää ruuhkaa, liikennekuvakkeessa näkyy, kuinka paljon ruuhka on pidentänyt matkustusaikaa. Aika on otettu huomioon arvioidussa saapumisajassa.

#### Reitin liikenteen välttäminen:

- 1. Kosketa karttasivulla liikennekuvaketta.
- 2. Valitse Liikenne reitillä.
- 3. Koskettamalla nuolia voit näyttää tarvittaessa reitin muut ruuhkat.
- 4. Voit välttää ruuhkan valitsemalla Vältä.

### Liikennekartan tarkasteleminen

Liikenne- ja ruuhkatiedot näkyvät liikennekartalla värikoodattuina.

- 1. Kosketa karttasivulla liikennekuvaketta.
- 2. Voit tarkastella liikennetapahtumia kartalla valitsemalla Näytä liikennekartta.

Voit palata liikennekartalta tavalliseen karttakuvaan koskettamalla liikennekuvaketta ja valitsemalla sitten **Näytä tavallinen kartta**.

#### Ruuhkatietojen tarkasteleminen

- 1. Kosketa karttasivulla liikennekuvaketta.
- Valitsemalla Liikennehaku voit tarkastella ruuhkatietoluetteloa.
- Koskettamalla kohtaa luettelossa voit tarkastella ruuhkaa kartassa ja näyttää sen tietoja. Jos ruuhkia on useita, voit näyttää lisää ruuhkia koskettamalla nuolia.

# Mediasoitinten käyttäminen

# Langattoman kuulokkeen käyttäminen

Voit kuunnella laadukasta ääntä liittämällä laitteeseen A2DP (Advanced Audio Distribution Profile Bluetooth -kuulokkeen. Lisätietoja Bluetooth-tekniikasta on sivulla 16.

Jotta pariliitos voidaan muodostaa, toisen laitteen ja zūmon on oltava käynnissä ja alle 10 metrin päässä toisistaan.

#### Kuulokkeen liittäminen

- Valitse valikkosivulla Työkalut > Asetukset > Bluetooth.
- 2. Valitse Ääni-kohdassa Lisää (tai Vaihda).
- 3. Käynnistä kuuloke ja ota tarvittaessa etsintätila käyttöön.
- 4. Valitse zūmossa OK.
- 5. Valitse kuuloke ja OK.
- 6. Näppäile tarvittaessa kuulokkeen Bluetooth-PIN ja valitse **Valmis**.
- 7. Kosketa OK-painiketta.

## Musiikin toistaminen

Voit ladata musiikkitiedostoja sisäiseen muistiin tai muistikortille. Katso sivua 23.

- 1. Valitse Työkalut > Mediasoitin.
- 2. Näytä MP3-soitin valitsemalla Lähde.
- 3. Valitse Selaa.

Nykyinen kappale

- 4. Valitse luokka ja tarvittaessa aliluokka.
- Jos haluat toistaa koko luokan, valitse Kaikki. Toista tietty kappale valitsemalla se.

Albumin kansi

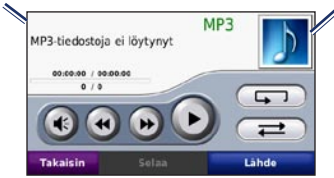

- Koskettamalla soittolistaa voit lisätä ja poistaa kappaleita ja siirtyä johonkin toiseen soittolistan kappaleeseen.
- Voit säätää äänenvoimakkuutta koskettamalla 💽-painiketta.
- Valitsemalla voit toistaa nykyisen kappaleen alusta. Valitsemalla saman uudelleen voit toistaa soittolistan edellisen kappaleen. Pitämällä sormea paikallaan voit siirtyä nykyisessä kappaleessa taaksepäin.

- Valitsemalla voit siirtyä seuraavaan kappaleeseen. Pitämällä sormea paikallaan voit siirtyä nykyisessä kappaleessa eteenpäin.
- Kosketa kuvaketta (10), jos haluat pysäyttää kappaleen toiston.
- Voit toistaa nykyisen soittolistan valitsemalla
- Valitsemalla *evoit* satunnaistoistaa soittolistaa.
- Valitsemalla levynkannen voit tarkastella kappaleen tietoja tai poistaa kappaleen soittolistasta.

#### Tuetut tiedostotyypit

zūmo tukee MP3-musiikkitiedostoja ja M3Usekä M3U8-soittolistatiedostoja.

# Soittolistojen luominen ja kuunteleminen

zūmon avulla voit kuunnella tietokoneessa luotuja soittolistoja. Voit myös tallentaa soittolistat käyttämällä zūmoa.

#### Nykyisen soittolistan tallentaminen:

- Kun kuuntelet musiikkia musiikkisoittimella, valitse Selaa > Soittolista > Tallenna nykyinen soittolista.
- 2. Kirjoita nimi ja valitse Valmis.

#### Uuden soittolistan luominen:

- Valitse musiikkisoittimessa Selaa > Soittolista > Luo uusi soittolista.
- 2. Valitse kappaleet.
- 3. Kun olet lisännyt haluamasi kappaleet soittolistaan, valitse **Takaisin**.

#### Soittolistan luominen tietokoneessa:

- Luo äänentoisto-ohjelmassa soittolista musiikkitiedostoista. Tallenna soittolista M3U- tai M3U8-tiedostona.
- Tarvittaessa voit poistaa tiedostonimien polun M3U-tiedostossa tekstinkäsittelysovelluksessa. M3Utiedoston on sisällettävä ainoastaan musiikkitiedostojen nimet. Lisätietoja on äänentoisto-ohjelman ohjeessa.
- Siirrä soittolista ja musiikkitiedostot zūmoon (katso sivua 23). M3U-tiedoston on sijaittava samassa paikassa kuin musiikkitiedostot.

#### Soittolistan toistaminen:

- Valitse musiikkisoittimessa Selaa > Soittolista > Avaa tallennettu soittolista. Kaikki käytettävissä olevat soittolistat tulevat näyttöön.
- 2. Voit aloittaa soittolistan musiikkitiedostojen toistamisen valitsemalla soittolistan.

#### Nykyisen soittolistan muokkaaminen:

- 1. Kun kuuntelet musiikkia musiikkisoittimella, kosketa soittolistaa.
- 2. Soittolistan muokkaaminen:
  - Lisää kappale soittolistan loppuun valitsemalla Lisää.
  - Poista kappale soittolistalta valitsemalla se ja sen jälkeen Poista.

## Äänikirjojen kuunteleminen

Voit ostaa Audible.com<sup>®</sup>-äänikirjoja osoitteessa<sup>®</sup> http://garmin.audible.com.

#### Kirjan kuunteleminen

- 1. Valitse Työkalut > Mediasoitin.
- 2. Avaa äänikirjasoitin valitsemalla Lähde.
- 3. Valitse Selaa.

4. Kosketa luokkaa ja kirjan nimeä.

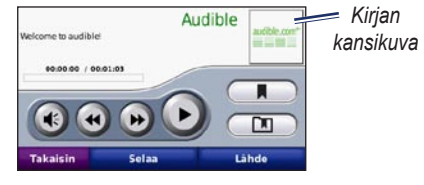

- Voit säätää äänenvoimakkuutta koskettamalla 🕢 painiketta.
- Valitsemalla voit ohittaa jonkin osan ja valitsemalla valita palata taaksepäin. Voit siirtyä eteen- tai taaksepäin pitämällä kuvaketta painettuna.
- Pysäytä kirja koskettamalla kuvaketta
- Lue kirjan tiedot koskettamalla kirjan kansikuvaa.

#### Kirjanmerkkien käyttäminen

Luo kirjanmerkki koskettamalla -kuvaketta ja **Kirjanmerkki**-painiketta. Tarkastele kirjanmerkkejä valitsemalla ja kirjanmerkki. Kuuntele kirjanmerkkeihin lisättyä äänikirjaa koskettamalla **Toista**kuvaketta.

## Tiedostojen hallinta

zūmon sisäiseen muistiin tai valinnaiselle muistikortille voi tallentaa tiedostoja, kuten JPEG- ja GPX-kuvia.

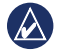

HUOMAUTUS: zūmo ei toimi Windows<sup>®</sup> 95-, 98-, Me-, eikä NTkäyttöjärjestelmässä. Se ei toimi myöskään Mac<sup>®</sup> OS 10.3 -käyttöjärjestelmissä tai niitä vanhemmissa. Tämä on useimpien USBmassamuistilaitteiden yleinen rajoitus.

## Tiedostojen lataaminen

#### Vaihe 1: Muistikortin asettaminen

Aseta tai irrota kortti painamalla sitä sisäänpäin, kunnes se napsahtaa. Tämä vaihe on valinnainen.

#### Vaihe 2: USB-kaapelin liittäminen

Liitä USB-kaapeli zūmon akkukotelon kannen alla olevaan liitäntään. Kytke kaapelin suurempi pää tietokoneen USB-porttiin.

zūmo ja muistikortti näkyvät Windowstietokoneiden Resurssienhallinnassa siirrettävinä levyinä ja Mac<sup>®</sup>-tietokoneissa liitettynä taltiona.

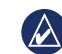

HUOMAUTUS: zūmo-asemat eivät ehkä näy kaikissa käyttöjärjestelmissä tai tietokoneissa, joissa on useita verkkoasemia. Lisätietoja asemien liittämisestä on käyttöjärjestelmän ohjeessa.

#### Vaihe 3: Tiedostojen siirtäminen zūmoon

Voit kopioida ja liittää tiedostoja tietokoneesta zūmon asemiin/taltioihin.

- 1. Etsi kopioitava tiedosto tietokoneesta.
- Korosta tiedosto ja valitse Muokkaa > Kopioi.
- 3. Avaa Garmin-asema tai muistikorttiasema/ -taltio.
- 4. Valitse Muokkaa > Liitä.

## Vaihe 4: USB-kaapelin poistaminen ja irrottaminen

Kun olet siirtänyt tiedostot, valitse Windowstietokoneessa ilmaisinalueella S Poista laite turvallisesti -kuvake tai vedä taltion symboli Mac-tietokoneessa R roskakoriin. Irrota zūmo.

## Tuetut tiedostotyypit

- MP3-musiikkitiedostot
- M3U- ja M3U8-soittolistatiedostot
- AA-äänikirjatiedostot
- JPEG- ja JPG-kuvatiedosto
- GPX-reittitiedostot
- GPI mukautettujen kohdepisteiden (POI) tiedostot POI Loader -sovelluksesta
- Kartat, reitit, matkalokit ja reittipisteet MapSourcesta<sup>®</sup>

## Tiedostojen poistaminen

Kun zūmo on liitettynä tietokoneeseen, avaa zūmo- tai muistikorttiasema tai -taltio. Korosta poistettava tiedosto ja paina tietokoneen näppäimistön **Delete**-näppäintä.

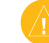

VAROITUS: Jos et ole varma tiedoston käyttötarkoituksesta, ÄLÄ poista tiedostoa. zūmon muistissa on tärkeitä järjestelmätiedostoja, joita EI saa poistaa. Käsittele erityisen varovaisesti Garminnimisten kansioiden tiedostoja.

# Työkalut-valikon käyttäminen

Työkalut-valikossa on monia toimintoja ominaisuuksia, joista on hyötyä niin lyhyillä kuin pitkilläkin matkoilla.

## Asetukset

Lisätietoja asetuksista on sivuilla 28–32.

## Nykysijainti

Valitsemalla **Työkalut** > **Nykysijainti** voit näyttää tietoja nykyisestä sijainnista. Tämä on hyödyllinen ominaisuus, jos joudut kertomaan sijaintisi esimerkiksi ensiapuhenkilökunnalle. Valitsemalla painikkeen oikealta voit näyttää kyseisen luokan lähimmät sijainnit. Voit tallentaa nykyisen sijainnin valitsemalla **Tallenna sijainti**.

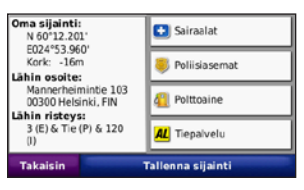

## Ohje

Saat lisätietoja zūmon käyttämisestä valitsemalla **Työkalut** > **Ohje**. Voit tarkastella aiheen tietoja valitsemalla luokan. Voit etsiä tietyn avainsanan aiheita valitsemalla **Haku**.

## Mediasoitin

Lisätietoja mediasoittimesta on sivuilla 21-22.

## Kuvien katselu

Voit tarkastella zūmoon tallennettuja kuvia.

- 1. Valitse **Työkalut > Kuvien katselu**.
- Kuvaa koskettamalla voit näyttää sen suurempana. Valitsemalla Info voit tarkastella tiedoston tietoja ja näyttää tämän valokuvan, kun käynnistät zūmon.
- 3. Valitse Takaisin.
- 4. Voit näyttää kaikki kuvat koskettamalla nuolia.

#### Diaesityksen tarkasteleminen

- Voit aloittaa diaesityksen valitsemalla Työkalut > Kuvien katselu > Diaesitys.
- 2. Voit lopettaa diaesityksen koskettamalla jotakin näytön kohtaa.

## Mukautetut reitit

Lisätietoja mukautetuista reiteistä on sivulla 11.

## Omat tiedot

Valitsemalla **Työkalut** > **Omat tiedot** voit hallita ja poistaa tallennettuja tietoja, kuten suosikkeja.

Jos olet siirtänyt reitin MapSourcesta, voit käyttää sitä zūmossa valitsemalla **Tuo reitti** tiedostosta.

## Matkalokien hallinta

Laite tallentaa matkalokeja reitin navigoimisen aikana.

#### Matkalokien tallentaminen

- Valitse Työkalut > Omat tiedot > Matkalokien hallinta > Nykyinen matkaloki > Muokkaa > Arkistoi loki.
- 2. Nimeä matkaloki.
- 3. Valitse Valmis.

#### TAI

Valitse matkalokia tarkastellessasi **Arkistoi loki**.

#### Matkalokien tarkasteleminen

- 1. Valitse Työkalut > Omat tiedot > Matkalokien hallinta.
- Voit tarkastella navigoitavan reitin matkalokia valitsemalla Nykyinen matkaloki tai valita tallennetun matkalokin.
- 3. Valitse osa tai valitse Näytä kaikki osat.

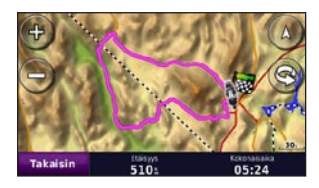

#### Matkalokien näyttäminen kartassa

- 1. Valitse Työkalut > Asetukset > Kartta.
- 2. Valitse Matkaloki-kohdassa Näytä tai Piilota.

Arkistoitu matka näkyy kartassa värillisenä viivana.

#### Matkalokien poistaminen

- 1. Valitse Työkalut > Omat tiedot > Matkalokien hallinta.
- 2. Valitse matkaloki.
- 3. Valitse Muokkaa > Tyhjennä loki.

## Matkalokin korkeuskäyrän tarkasteleminen

- 1. Valitse Työkalut > Omat tiedot > Matkalokien hallinta.
- 2. Valitse matkaloki.
- 3. Valitse osa tai valitse Näytä kaikki osat.
- 4. Valitse

#### Matkalokien jakaminen

- Kun laitteessa on muistikortti, valitse Työkalut > Omat tiedot > Matkalokien hallinta > Nykyinen matkaloki.
- 2. Valitse matkaloki.
- 3. Valitse Vie.
- 4. Nimeä matkaloki.
- 5. Kosketa Valmis-kohtaa.

#### Matkalokien muokkaaminen

- 1. Valitse Työkalut > Mukautetut reitit.
- 2. Valitse matkaloki.
- 3. Valitse Muokkaa.

## Maailmankello

Valitsemalla **Työkalut** > **Maailmankello** voit tarkastella kellonaikaa maailman eri kaupungeissa. Voit tarkastella karttaa koskettamalla **Maailmankartta-**kohtaa.

#### Kaupungin vaihtaminen

- 1. Valitse Työkalut > Maailmankello.
- 2. Kosketa vaihdettavaa kaupunkia.
- Kirjoita uuden kaupungin nimi ja valitse Valmis.
- 4. Kosketa uutta kaupunkia luettelossa ja valitse **Tallenna**.

## Language Guide

Garmin Language Guiden ansiosta Oxfordin monikieliset resurssit ja viisi kaksikielistä sanakirjaa ovat käytettävissäsi. Voit ostaa lisävarusteen osoitteesta http://buy.garmin.com tai Garmin-myyjältä.

#### Sanoja ja lauseita

- 1. Valitse Työkalut > Language Guide > Sanoja ja lauseita.
- 2. Valitse Kieli, Tästä ja Tänne ja Takaisin.
- 3. Valitse luokka ja hae ilmausta.
- Valitsemalla Haku voit tarvittaessa kirjoittaa sanan. Voit avata käännöksen valitsemalla ilmauksen.
- 5. Kuulet käännöksen koskettamalla O-painiketta.

#### Sanojen ja ilmausten vihjeitä

- Valitsemalla Etsi avainsanoja lauseesta voit etsiä kaikki ilmaukset, jotka sisältävät tietyn sanan.
- Voit käyttää toista sanaa koskettamalla alleviivattua sanaa.
- Voit vaihtaa ilmauksen sanoja tai tehdä uuden käännöksen koskettamalla Useampi variaatio.

#### Kaksikieliset sanakirjat

Garmin Language Guide sisältää viisi kaksikielistä sanakirjaa.

- 1. Valitse **Työkalut** > **Language Guide**.
- 2. Valitse Kaksikieliset sanakirjat.
- 3. Kosketa käännösvaihtoehtoa. Kosketa tarvittaessa kohtaa Englanniksi.
- 4. Etsi sana ja kosketa sitä.
- 5. Kuulet käännöksen koskettamalla Op-painiketta.

#### Kaksikieliset vihjeet

- Voit kirjoittaa sanan tai sen alun valitsemalla **Haku**.
- Valitsemalla **Selite** saat tietoja valitun kielen lyhenteistä, merkinnöistä ja ääntämissymboleista.

Koko sanakirja-, sana- ja ilmaussisältö: © Oxford University Press. Äänitiedostot: © Scansoft.

Pocket Oxford Spanish Dictionary © Oxford University Press 2005. Pocket Oxford Italian Dictionary © Oxford University Press 2004. Oxford Portuguese Minidictionary © Oxford University Press 2002. Multilingual Wordbank © Oxford University Press 2001. Multilingual Phrasebank © Oxford University Press 2001. Pocket Oxford-Hachette French Dictionary © Oxford University Press ja Hachette Livre 2005. Pocket Oxford-Duden German Dictionary © Oxford University Press ja Bibliographisches Institut & F.A. Brockhaus 2003.

## Laskin

- 1. Valitse Työkalut > Laskin.
- 2. Anna laskutoimituksen ensimmäinen luku.
- 3. Kosketa toimintoa (÷, ×, tai +).
- 4. Anna laskutoimituksen toinen luku.
- 5. Kosketa =-kohtaa.
- Aloita uusi laskutoimitus koskettamalla C-painiketta.

## Yksikkömuunnin

- 1. Valitse Työkalut > Yksikkömuunnin.
- 2. Valitse **Muunnos**, muunnettava yksikkö ja **OK**.
- 3. Kosketa muutettavaa mittayksikköä.
- Valitse mittayksikkö ja kosketa OK-painiketta. Toista tarvittaessa.
- 5. Kosketa mustaa suorakulmiota.

- 6. Anna arvo ja muunna se valitsemalla **Valmis**.
- 7. Valitse Tyhjennä ja anna toinen arvo.

#### Valuuttakurssien päivittäminen

Voit päivittää zūmon valuuttakurssit manuaalisesti, jotta uusimmat tiedot ovat aina käytössä.

- 1. Valitse Työkalut > Yksikkömuunnin > Muunnos > Valuutta > OK > Päivitä.
- 2. Kosketa päivitettävää valuuttakurssia.
- Poista nykyinen kurssi koskettamalla
   painiketta. Anna uusi kurssi ja kosketa Valmis-kohtaa.
- 4. Lopeta koskettamalla Tallenna-painiketta.

Voit käyttää alkuperäistä kurssia valitsemalla **Palauta**.

## Tarjoukset

Jos zūmo-laitteen mukana on toimitettu FM TMC -liikennevastaanotin, voit vastaanottaa paikkakohtaisia mainoksia ja etuseteleitä (Pohjois-Amerikassa). Mainokset ja etusetelit tallennetaan, jotta voit käyttää niitä aina tarvittaessa.

- 1. Valitse Työkalut > Tarjoukset.
- 2. Valitse tarvittaessa mainos ja sijainti.
- 3. Tarkastele setuseteliä koskettamalla tätä.

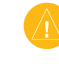

VAROITUS: älä yritä kirjoittaa etuseteleiden koodeja muistiin, kun ajat autoa.

## zūmon mukauttaminen

- 1. Valitse Työkalut > Asetukset.
- 2. Kosketa muutettavaa asetusta.

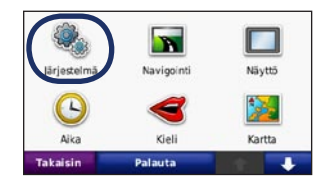

3. Muuta asetusta valitsemalla asetuksen nimen kohdassa oleva painike.

| Järjes           | telmä            |  |
|------------------|------------------|--|
| Simuloitu GPS    | Käyttötila       |  |
| On               | Moottoripyörä    |  |
| Yksikkö          | i≪ Näppäim.aset. |  |
| Kilometrit       | Suuri            |  |
| Takaisin Tietoja | Palauta          |  |

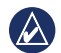

HUOMAUTUS: Jotkin valikot ja asetukset vaihtelevat käyttötilan mukaan. Tarkista käyttötilan kuvake asetuksen kohdalta. Kaikki asetukset eivät ole käytettävissä kaikissa käyttötiloissa.

## Järjestelmän asetusten muuttaminen

Valitse Työkalut > Asetukset > Järjestelmä.

**Simuloitu GPS**—simulaattori sulkee GPStilan ja simuloi navigointia. Lisäksi se säästää akun virtaa.

Käyttötila—optimoi reitit valitsemalla navigointitapa: Autoilu, Moottoripyörä, Jalankulkija, Skootteri. Katso sivua 5.

Yksikkö—mittayksikön muuttaminen arvoksi Kilometrit tai Mailit.

Näppäimistöasettelu—valitse haluamasi näppäimistöasettelu.

- **QWERTY**—tietokoneen näppäimistöä muistuttava asettelu.
- ABCDE—aakkosellinen asettelu.
- Suuri—asettelu, jossa voit valita kerralla kuudesta kirjaimesta.

**Tiedot**—voit tarkastella zūmon ohjelmiston versionumeroa, laitetunnusta ja ääniversionumeroa. Tarvitset näitä tietoja järjestelmän ohjelmiston päivitykseen ja karttatietojen ostamiseen.

**Palauta**—alkuperäisten järjestelmäasetusten palauttaminen.

# Navigointiasetusten muuttaminen

Valitse Työkalut > Asetukset > Navigointi.

Reittisuositus—valitse reitin laskenta-asetus:

- Lyhyempi aika—laske reittejä, jotka ovat nopeita ajaa, vaikka etäisyys ei ehkä olekaan lyhyin.
- Lyhyt matka—laske reittejä, joiden pituus on lyhin mahdollinen, vaikka ajoaika ei ehkä olekaan lyhin mahdollinen.
- **Pois tieltä**—laske reitit pisteestä pisteeseen (huomioimatta teitä).

Vältettävät—valitse tietyypit, joita haluat välttää tai jotka haluaisit ottaa reitille.

**Palauta**—alkuperäisten navigointiasetusten palauttaminen.

Uudelleenlaskutila—valitse, miten zūmo laskee reitin uudelleen, jos poikkeat reitiltä.

# Näyttöasetusten muuttaminen

Valitse Työkalut > Asetukset > Näyttö.

Väritila—valitsemalla Päivätila voit ottaa käyttöön vaalean taustan, Yötila tumman taustan ja valitsemalla Autom. voit vaihtaa vaaleaa ja mustaa taustaa automaattisesti.

Kuvaotos—kuvaotostilan ottaminen käyttöön. Voit ottaa kuvaotoksen valitsemalla tai karttasivulla b. Kuva tallennetaan bittikarttana zūmo-aseman Garmin Screenshot-kansioon. **Kirkkaus**—säädä taustan kirkkautta. Taustan kirkkauden vähentäminen lisää akun käyttöaikaa.

Kosketusnäyttö—kalibroi kosketusnäyttö näyttöön tulevien ohjeiden mukaan.

**Palauta**—alkuperäisten näyttöasetusten palauttaminen.

#### **Aika-asetusten päivittäminen** Valitse **Työkalut** > **Asetukset** > **Aika**.

**Aikamuoto**—valitse 12 tai 24 tunnin järjestelmä tai UTC-aika.

Nykyinen aika—valitsemalla Autom. voit päivittää ajan automaattisesti. Jos Autom.kohtaa ei valita, aikaa voi säätää 15 minuutin tarkkuudella.

**Palauta**—alkuperäisten aika-asetusten palauttaminen.

## Kieliasetusten muuttaminen

Valitse Työkalut > Asetukset > Kieli.

Ääni—valitse äänikehotteiden kieli.

**Teksti**—muuttaa kaiken näytössä olevan tekstin valitulle kielelle. Tekstin kielen vaihtaminen ei vaihda käyttäjän antamien tietojen tai karttatietojen (kuten kadunnimet) kieltä.

Näppäimistö—valitse näppäimistö valitulle kielelle. Voit muuttaa näppäimistön kielitilan kaikista näppäimistöistä painamalla **Kieli** -painiketta.

Palauta-alkuperäisten kielten palauttaminen.

# Kartta-asetusten muuttaminen

Valitse Työkalut > Asetukset > Kartta.

Kartan yksityiskohdat—voit säätää kartan yksityiskohtaisuutta. Mitä enemmän yksityiskohtia näytetään, sitä hitaammin kartta piirtyy uudelleen.

Kartan esitystapa—valitse kartan perspektiivi.

- Jälki ylös—voit tarkastella karttaa kaksiulotteisena ajosuunta ylöspäin.
- **Pohjoinen ylös**—voit tarkastella karttaa kaksiulotteisena pohjoinen ylöspäin.
- **3-ulotteinen**—kartan näyttäminen kolmiulotteisena jälki ylöspäin.

Ajoneuvo—valitsemalla Vaihda voit vaihtaa kuvakkeen, joka osoittaa sijainnin kartassa. Valitse haluamasi kuvake ja sen jälkeen OK. Voit ladata lisää ajoneuvokuvakkeita osoitteesta www.garmingarage.com.

Matkaloki—näytä tai piilota matkalokit. Tyhjennä matkalokit valitsemalla Työkalut > Omat tiedot > Tyhjennä matkaloki. **Kartan tiedot**—voit tarkastella zūmoon ladattuja karttoja ja niiden versioita. Voit ottaa kartan käyttöön (valintamerkki) tai poistaa kartan käytöstä (ei valintamerkkiä) koskettamalla karttaa.

**Palauta**—alkuperäisten kartta-asetusten palauttaminen.

#### Suojauksen lisääminen Valitse Työkalut > Asetukset > Turva.

Garmin Lock—voit lukita zūmon ottamalla Garmin Lock<sup>™</sup> -lukituksen käyttöön. Anna nelinumeroinen PIN-koodi ja määritä turvapaikka. Lisätietoja on sivulla 33.

**Turvallisuustila**—voit ottaa turvallisuustilan käyttöön tai poistaa sen käytöstä. Kun ajoneuvo on liikkeessä, turvallisuustila poistaa käytöstä kaikki laitteen toiminnot, jotka edellyttävät käyttäjän toimia ja saattaisivat häiritä ajamista.

**Palauta**—alkuperäisten turva-asetusten palauttaminen. Turva-asetusten palauttaminen ei poista Garmin Lock -PIN-koodia tai turvasijaintia.

#### FM TMC -liikennetilaustietojen tarkasteleminen

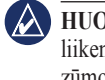

HUOMAUTUS: voit käyttää liikenneasetuksia ainoastaan, jos zūmo on liitetty verkkovirtaan ja FM TMC -liikennevastaanottimeen.

Valitse **Työkalut** > **Asetukset** > **Liikenne**. Liikenneasetukset vaihtelevat sen mukaan, mikä sijainti on valittu paikalliseksi asetukseksi alkuasennuksessa.

**Ota käyttöön liikenne**—liikennetietojen ottaminen käyttöön ja poistaminen käyttöstä.

**Nykyinen**—valitse palveluntarjoaja. Valitsemalla **Automaattinen** voit käyttää alueen parasta palveluntarjoajaa. Voit valita myös jonkin tietyn palveluntarjoajan.

Lisätietoja—etsi lisää TMCliikennetietojentarjoajia. Jos olet uudella alueella, voit tyhjentää palveluntarjoajataulukon valitsemalla Kyllä.

**Tilaukset**—voit tarkastella FM-liikennetilauksia ja niiden vanhenemispäivämääriä (ne näkyvät liikenneasetusten pääsivulla, kun laitteita käytetään Pohjois-Amerikassa). Lisää (tai Tilaukset > Lisää)—voit lisätä liikennepalveluun uuden tilauksen. Osoitteesta www.garmin.com/fmtraffic voit tehdä uusia tilauksia.

Liikennetilauskoodia ei voi käyttää uudelleen. Palvelun jokaisen uusimiskerran yhteydessä on hankittava uusi koodi. Jos omistat useita FM-liikennevastaanottimia, kullekin laitteelle on hankittava oma koodi.

# Bluetooth-asetusten muuttaminen

Valitse Työkalut > Asetukset > Bluetooth.

Puhelin tai Ääni—valitsemalla Lisää > OK voit muodostaa pariliitoksen Bluetoothlaitteen kanssa. Voit kuunnella laadukasta ääntä langattomasti muodostamalla yhteyden Bluetooth-kuulokkeeseen. Katso sivuja 16–18. Muodosta pariliitos ja yhteys toiseen laitteeseen valitsemalla Vaihda. zūmon PIN-koodi on 1234.

**Hylkää**—valitse laite, jonka yhteyden haluat katkaista, ja valitse **Kyllä**.

**Poista**—valitse laite, jonka haluat poistaa zūmon muistista, ja valitse **Kyllä**.

Bluetooth—Bluetooth-osan ottaminen käyttöön tai poistaminen käytöstä. Bluetooth-kuvake näkyy valikkosivulla, jos Bluetooth on aktivoitu. Voit estää laitetta muodostamasta yhteyttä automaattisesti valitsemalla Ei käytössä.

**Lempinimi**—määritä lempinimi, jolla zūmo näkyy Bluetooth-laitteissa. Kosketa **Valmis**kohtaa.

**Palauta**—alkuperäisten Bluetooth-asetusten palauttaminen. Palauttaminen ei poista pariliitostietoja.

# Läheisyyspisteasetusten muuttaminen

Läheisyyspisteasetuksia voi muuttaa ainoastaan, jos laitteeseen on ladattu läheisyyspisteitä (kuten mukautettuja kohdepisteitä, valvontakameratietokanta tai TourGuide<sup>®</sup>-tiedosto). Katso sivuja 34–35.

Valitse Työkalut > Asetukset > Läheisyyspisteet.

Läheisyyshälytykset—valitsemalla Vaihda voit ottaa hälytykset käyttöön tai poistaa ne käytöstä lähestyessäsi mukautettuja kohdepisteitä tai valvontakameroita.

TourGuide—määritä, miten TourGuiden ääni aktivoidaan. Valitsemalla Autom. toisto voit kuunnella koko oppaan. Valitsemalla Opastettu kartassa näkyy kaiuttimen kuva, № kun reitin varrella on käytettävissä tietoja. Voit valita myös Pois.

**Palauta**—alkuperäisten läheisyyspisteasetusten palauttaminen.

# Kaikkien asetusten palauttaminen

- 1. Valitse Työkalut > Asetukset.
- 2. Valitse Palauta.
- 3. Valitse Kyllä.

## Käyttäjätietojen poistaminen

VAROITUS: tämä toiminto poistaa kaikki käyttäjän antamat tiedot.

- 1. Pidä sormea zūmon näytön oikeassa alakulmassa käynnistyksen aikana.
- 2. Pidä sormi paikallaan, kunnes ilmoitus tulee näyttöön.
- 3. Poista kaikki käyttäjätiedot valitsemalla Kyllä.

Kaikki alkuperäiset asetukset palautetaan. Kaikki tallentamasi kohteet poistetaan.

## Liite

## zūmon lataamisvaihtoehdot

Lataa zūmo vähintään 4 tuntia, ennen kuin käytät sitä akkuvirralla.

- Käytä ajoneuvon virtajohtoa.
- Käytä moottoripyörätelinettä.
- Käytä USB-kaapelia.
- Käytä valinnaista verkkolaitetta.
- Käytä valinnaista akkulaturia.

## zūmon nollaaminen

Jos zūmo lakkaa toimimasta, katkaise siitä virta ja käynnistä se uudelleen.

Jos tämä ei auta, pidä Opainiketta painettuna 8 sekunnin ajan. Kytke virta zūmoon uudelleen. zūmon pitäisi nyt toimia normaalisti.

## Näytön kalibroiminen

Jos kosketusnäyttö ei toimi oikein, kalibroi se.

- 1. Valitse Työkalut > Asetukset > Näyttö.
- 2. Valitse Kosketusnäyttö-kohdassa Kalibroi.
- 3. Noudata näytön ohjeita.

## zūmon lukitseminen

Garmin Lock on suojausjärjestelmä, joka lukitsee zūmon. Anna PIN-koodi tai aja turvapaikkaan aina, kun kytket virran zūmoon.

- 1. Valitse Työkalut > Asetukset > Turva.
- 2. Kosketa **Garmin Lock** -kohdan alapuolella olevaa painiketta.
- 3. Anna nelinumeroinen PIN-koodi ja aja turvapaikkaan.

#### Mikä on turvapaikka?

Valitse turvapaikaksi paikka, johon useimmiten palaat, kuten koti. Jos zūmo vastaanottaa satelliittisignaaleja ja olet turvapaikassa, PIN-koodia ei tarvitse antaa.

HUOMAUTUS: Jos unohdat PINkoodin ja turvapaikan, lähetä zūmo Garminille avattavaksi. Laitteen mukana on myös lähetettävä kelvolliset tuotteen rekisteröintitiedot tai ostotodistus.

## nüMaps Guarantee<sup>™</sup>

Saat yhden maksuttoman karttapäivityksen (mikäli saatavilla) rekisteröimällä zūmo osoitteessa http://my.garmin.com 60 päivän kuluessa siitä, kun olet ensimmäisen kerran muodostanut satelliittiyhteyden ja käyttänyt zūmo ajon aikana. Et saa maksutonta karttapäivitystä, jos rekisteröit laitteen puhelimitse tai odotat yli 60 päivää sen jälkeen, kun zūmo on hakenut ensimmäisen kerran satelliitteja ajon aikana. Lisätietoja on osoitteessa www.garmin.com/numaps.

## Lisäkartat

Voit ostaa zūmoon lisäkarttoja. Voit tarkistaa zūmon kanssa yhteensopivat kartat siirtymällä Garminin sivustossa (www.garmin.com) zūmotuotesivulle ja valitsemalla **Kartat**-välilehden.

## Ohjelmiston päivittäminen

- Siirry osoitteeseen www.garmin.com /products/webupdater ja lataa WebUpdater tietokoneeseesi.
- 2. Liitä zūmo tietokoneeseen mini-USBkaapelilla.
- 3. Suorita WebUpdater ja noudata näytön ohjeita.

Kun olet vahvistanut haluavasi päivityksen, WebUpdater lataa päivityksen automaattisesti ja asentaa sen zūmoon.

## Ekstrat ja lisävarusteet

Lisätietoja lisävarusteista on osoitteessa http://buy.garmin.com, www.garmin.com /extras. Voit myös ottaa yhteyden Garminjälleenmyyjään.

#### Valvontakamerat

Joidenkin paikkojen yhteydessä on saatavissa valvontakameratietoja. Tarkista saatavuus osoitteessa http://my.garmin.com. zūmo sisältää satojen valvontakameroiden sijainnit. zūmo hälyttää, kun olet lähestymässä valvontakameraa. Lisäksi se saattaa varoittaa ylinopeudesta. Tiedot päivitetään vähintään kerran viikossa, joten viimeisimmät tiedot ovat aina käytettävissä.

Voit ostaa uuden alueen tiedot tai laajentaa aikaisempaa tilausta milloin tahansa. Kunkin alueen tiedot vanhenevat eri aikana.

VAROITUS: Garmin ei vastaa mukautetun kohdepisteen tai valvontakameratietokannan tarkkuudesta tai niiden käyttämisen seurauksista.

#### Mukautetut kohdepisteet

POI Loaderilla voit ladata mukautettuja kohdepisteitä zūmoon. Mukautettujen kohdepisteiden (POI) tietokantoja voi hankkia useilta yrityksiltä Internetissä. Jotkin mukautetut tietokannat sisältävät tietoja esimerkiksi valvontakameroista ja koulualueista.

Siirry www.garmin.com/extras -sivustoon ja POI Loader tietokoneeseen napsauttamalla **POI Loader** -kohtaa. Lisätietoja on POI Loader -ohjelman ohjetiedostossa. Avaa ohjetiedosto painamalla **F1**-painiketta.

Voit tarkastella mukautettuja kohdepisteitä valitsemalla Minne? > Ekstrat > Mukautetut POI:t. Voit muuttaa läheisyyspisteasetuksia valitsemalla Työkalut > Asetukset > Läheisyyspisteet > Läheisyyshälytykset. Jos haluat poistaa mukautetut kohdepisteet zūmosta, liitä zūmo tietokoneeseen. Avaa Kuten painett

zūmosta, liitä zūmo tietokoneeseen. Avaa zūmo-aseman tai muistikorttiaseman kansio **Garmin\poi**. Poista **poi.gpi**-niminen tiedosto.

#### TourGuide

TourGuiden avulla zūmolla voidaan toistaa toisten valmistajien GPS-ohjattuja äänellisiä matkaoppaita. Ne saattavat sisältää mielenkiintoisia tietoja matkan varrella olevista historiallisista paikoista. Saat lisätietoja siirtymällä osoitteeseen www.garmin.com /extras ja valitsemalla **POI Loader**.

Voit tarkastella TourGuide-tiedostoja valitsemalla Minne? > Ekstrat > Mukautetut POI:t. Voit muuttaa TourGuide-asetuksia valitsemalla Työkalut > Asetukset > Läheisyyspisteet > TourGuide.

#### Garmin Travel Guide

Kuten painettu matkaopas, Garmin Travel Guide sisältää tietoja esimerkiksi ravintoloista ja hotelleista. Voit ostaa lisävarusteen osoitteessa http://buy.garmin.com tai Garmin-myyjältä.

Voit käyttää Travel Guidea asettamalla muistikortin zūmoon. Valitse **Minne?** > **Ekstrat**. Avaa Travel Guide koskettamalla sen nimeä.

## Akun tiedot

zūmo sisältää vaihdettavan litiumioniakun. Älä jätä zūmoa suoraan auringonpaisteeseen tai kuumaan paikkaan pitkäksi ajaksi. Näin varmistat akun mahdollisimman pitkän käyttöiän.

Valikkosivun kulmassa oleva akkukuvake osoittaa zūmon akun tilan. Voit parantaa tilan tarkkuutta tyhjentämällä akun aina kokonaan ja lataamalla sen uudelleen. Irrota zūmo vasta, kun se on täysin latautunut.

## zūmon akun vaihtaminen

Jos zūmon akku tarvitsee vaihtaa, käytä Garmin-litiumioniakkua (010-11143-00). Voit ostaa vaihtoakun osoitteessa http://buy.garmin.com. Akku on hävitettävä paikallisten säännösten mukaisesti.

## zūmon lataaminen

- Käytä ajoneuvon virtajohtoa.
- Käytä moottoripyörätelinettä.
- Käytä valinnaista USB-kaapelia.
- Käytä valinnaista verkkolaitetta.
- HUOMAUTUS: akku ei lataudu moottoripyörätelineessä, kun zūmosta on katkaistu virta.

#### Akun käyttöiän maksimoiminen

- Sammuta taustavalo (Työkalut > Asetukset > Näyttö > Kirkkaus).
- Poista Bluetooth käytöstä, katso sivua 16.
- Älä jätä zūmoa suoraan auringonpaisteeseen. Älä jätä laitetta kuumaan paikkaan pitkäksi ajaksi.

zūmo 600 -kävttöopas

### Sulakkeen vaihtaminen

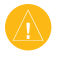

VAROITUS: kun vaihdat sulaketta, älä hävitä pieniä osia ja varmista, että kiinnität ne takaisin paikoilleen.

Jos laite ei lataannu ajoneuvossa, voi olla tarpeen vaihtaa autosovittimen kärjessä oleva sulake.

- 1. Kierrä musta, pyöreä kärkiosa irti.
- 2. Irrota sulake (lasinen ja hopeinen lieriö) ja vaihda se 3 A:n pikasulakkeeseen.
- Varmista, että hopeoitu kärki on mustassa kärkiosassa. Kierrä amusta kärkiosa paikalleen.

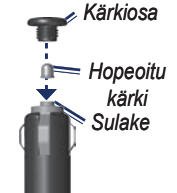

#### Tietoja GPSsatelliittisignaaleista

zūmo tarvitsee toimiakseen GPS (Global Positioning System) -satelliittisignaaleja. zūmo ei ehkä pysty hakemaan satelliitteja, jos olet sisätiloissa, korkeiden rakennusten tai puiden lähettyvillä tai pysäköintihallissa. Käytä zūmoa aukealla paikalla, jossa ei ole korkeita esteitä.

Kun zūmo on löytänyt satelliittisignaaleja, valikkosivun signaalin voimakkuuden osoittavat palkit ovat vihreitä **\_\_\_\_\_**. Kun laite ei pysty vastaanottamaan signaaleja, palkit muuttuvat punaisiksi tai katoavat kokonaan **\_\_**\_\_\_.

Lisätietoja GPS-järjestelmästä on osoitteessa www.garmin.com/aboutGPS.

## Kiinnittäminen kojelautaan

Laitteen mukana toimitetulla kiinnityslevyllä voit kiinnittää laitteen kojelautaan noudattaaksesi tiettyjen osavaltioiden säädöksiä.

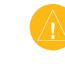

VAROITUS: Kiinnitysliiman irrottaminen on erittäin hankalaa asennuksen jälkeen.

- 1. Puhdista ja kuivaa kojelauta kiinnityslevyn kiinnityskohdasta.
- 2. Irrota suojus levyn alapinnan tarrapinnasta.
- 3. Aseta levy kojelautaan.
- 4. Irrota kirkas muovisuojus levyn yläpinnasta.
- 5. Aseta imukuppikiinnitys levyn päälle. Käännä vipua alaspäin (levyä kohti).

# zūmon ja telineiden irrottaminen

Voit irrottaa zūmon imukuppi- ja moottoripyöräkiinnityksen telineestä painamalla telineen sivulla olevaa painiketta ja kallistamalla zūmoa eteenpäin. Aseta suojus moottoripyöräkiinnityksen telineeseen.

Voit irrottaa telineen imukuppikiinnityksestä kääntämällä telinettä oikealle tai vasemmalle. Paina, kunnes telakka irtoaa telineen pallokannasta.

HUOMAUTUS: telineen kiinnittämiseen imukuppikiinnitykseen tarvitaan paljon voimaa. Paina pallo tukevasti kantaan.

Irrota imukuppi tuulilasista kääntämällä vipua itseäsi kohti. Vedä imukupin kielekettä itseäsi kohti.

## zūmon huoltaminen

zūmo sisältää erittäin herkkiä sähköosia, jotka voivat vaurioitua pysyvästi, jos se altistetaan liiallisille iskuille tai tärinälle muutoin kuin moottoripyörän tai auton normaalin käyttämisen yhteydessä. Vältä zūmon pudottamista ja käyttämistä ympäristöissä, joissa laite voi altistua koville iskuille ja tärinälle.

#### Kotelon puhdistaminen

zūmo on valmistettu erittäin korkealaatuisista materiaaleista eikä se vaadi muuta kunnossapitoa kuin puhdistamista. Puhdista kotelo (ei kosketusnäyttöä) miedolla puhdistusnesteellä kostutetulla liinalla ja kuivaa laite. Älä käytä kemiallisia puhdistusaineita ja liuottimia, jotka voivat vahingoittaa muoviosia.

#### Kosketusnäytön puhdistaminen

Puhdista kosketusnäyttö pehmeällä, puhtaalla nukkaamattomalla liinalla. Käytä tarvittaessa vettä, isopropyylialkoholia tai silmälasien puhdistusainetta. Kostuta liina nesteellä ja pyyhi kosketusnäyttö varovasti.

#### zūmon suojaaminen

- Älä säilytä zūmoa erittäin kuumissa tai kylmissä paikoissa, koska laite saattaa vahingoittua pysyvästi.
- Vaikka kosketusnäyttöä voidaan käyttää kämmentietokoneen kosketuskynällä, älä koskaan tee niin ajamisen aikana. Älä koskaan käytä kosketusnäyttöä kovalla tai terävällä esineellä. Muutoin näyttö voi vahingoittua.

#### Varkauksien välttäminen

- Voit estää varkauksia irrottamalla laitteen ja sen kiinnityksen ja säilyttämällä niitä poissa näkyvistä, kun et käytä laitetta. Pyyhi imukupin jälki tuulilasista.
- Älä säilytä laitetta hansikaslokerossa.
- Rekisteröi tuotteesi osoitteessa http://my.garmin.com.
- Käytä Garmin Lock<sup>™</sup> -toimintoa. Katso sivua 33.

#### Vaatimustenmukaisuusvakuutus

Garmin vakuuttaa täten, että tämä zūmotuote on direktiivin 1999/5/EY olennaisten vaatimusten ja muiden määräysten mukainen. Katso koko vaatimustenmukaisuusvakuutus Garmin-tuotteen sivulta osoitteessa www.garmin.com.

## Ohjelmiston käyttöoikeussopimus

KÄYTTÄMÄLLÄ zūmoa HYVÄKSYT SEURAAVAN OHJELMISTON KÄYTTÖOIKEUSSOPIMUKSEN EHDOT. LUE TÄMÄ SOPIMUS HUOLELLISESTI.

Garmin myöntää käyttäjälle rajallisen käyttöoikeuden tämän laitteen kiinteään ohjelmistoon (Ohjelmisto) suoritettavassa binaarimuodossa tuotteen normaalin käytön yhteydessä. Ohjelmiston nimi sekä omistusja immateriaalioikeudet säilyvät Garminilla.

Käyttäjä hyväksyy, että ohjelmisto on Garminin omaisuutta ja Yhdysvaltain sekä kansainvälisten tekijänoikeuslakien ja -sopimusten suojaama. Lisäksi käyttäjä hyväksyy, että ohjelmiston rakenne, järjestys ja lähdekoodi sisältää Garminin arvokkaita liikesalaisuuksia, ja lähdekoodimuotoinen ohjelmisto pysyy Garminin arvokkaana liikesalaisuutena. Käyttäjä lupaa, ettei pura, muuta, käännä takaisin tai muunna ohjelmistoa tai mitään sen osaa ihmisen luettavaan muotoon tai luo sen perusteella johdannaisteoksia. Käyttäjä myöntyy siihen, että ei vie tai jälleenvie ohjelmistoa mihinkään maahan Yhdysvaltojen vienninvalvontalakien vastaisesti.

39

Mitat ( $\mathbf{L} \times \mathbf{K} \times \mathbf{S}$ ): 136 × 83,4 × 24 mm  $(5,35 \times 3,28 \times 0,94 \text{ tuumaa})$ **Paino**: 270 g (6,17 unssia) Näyttö: 4,3 tuumaa, 480 × 272 kuvapistettä; WQVGA TFT -vaakanäyttö, jossa valkoinen taustavalo ja kosketusnäyttö Kotelo: IPx7-vesitiivis **Käyttölämpötila**: -4 - 140 °F (-20 - 60 °C) Latauslämpötila: 32 - 113 °F (0 - 45 °C) Tiedon tallennus: sisäinen muisti ja valinnainen, irrotettava muistikortti. Tallennetut tiedot säilyvät laitteessa. Tietokoneliitäntä: USB-massamuisti. plug-and-play Kuulokeliitäntä: 3,5 mm:n vakioliitäntä Latausaika: noin 4 tuntia

Tekniset tiedot

Virrantulo: ajoneuvon 12/24 V DC -virta laitteen mukana toimitetulla auton virtajohdolla ja telineellä tai moottoripyörätelineellä tai AC-virta valinnaisella lisävarusteella Käyttö: enintään 10 W Akun varauksen kesto: 3 - 7 tuntia käytön ja asetusten mukaan Akun tyyppi: irrotettava litiumioniakku **GPS-vastaanotin**: erittäin herkkä Hakuajat\*: Lämmin<sup>·</sup> < 1 s Kylmä: < 38 s Tehdasasetusten palautus: < 45 s \*Keskimäärin, kun vastaanotin on paikallaan, ja taivas on kirkas.

## Vianmääritys

| Ongelma/kysymys                               | Ratkaisu/vastaus                                                                                                    |
|-----------------------------------------------|----------------------------------------------------------------------------------------------------|
| zūmo ei vastaanota<br>satelliittisignaaleja.  | Vie zūmo ulos pysäköintihallista ja pois korkeiden rakennusten tai puiden läheltä. Pysy paikallasi muutaman minuutin ajan.                                                                                                    |
| Imukuppi ei pysy<br>tuulilasissa.             | Puhdista imukuppi ja tuulilasi alkoholilla. Kuivaa puhtaalla, kuivalla kankaalla. Kiinnitä imukuppi sivua 2 ohjeiden mukaan.                                                                                                    |
| zūmo ei lataudu<br>ajoneuvossa.               | Tarkista auton virtajohdon sulake.<br>Varmista, että ajoneuvo on käynnissä ja antaa virtaa virtalähteeseen.<br>zūmoa voi ladata vain 32 - 113 °F:n (0 - 45 °C) lämpötilassa. Jos zūmo on paikassa, jossa se altistuu suoralle auringonvalolle tai<br>kuumuudelle, sen akku ei lataudu. |
| Miten voin poistaa kaikki käyttäjätiedot?     | Pidä sormea zūmon näytön oikeassa alakulmassa käynnistyksen aikana. Pidä sormi paikallaan, kunnes ilmoitus tulee näyttöön. Poista kaikki käyttäjätiedot valitsemalla <b>Kyllä</b> .                                                                                                    |
| zūmo on lukittunut / ei<br>vastaa.            | Jos zūmon näyttö lakkaa toimimasta, katkaise laitteesta virta ja kytke virta uudelleen. Jos tämä ei auta, paina virtapainiketta 8 sekuntia.<br>Kytke virta zūmoon uudelleen. zūmon pitäisi nyt toimia normaalisti.                                                                     |
| Kosketusnäyttö ei vastaa kosketukseen oikein. | Katkaise virta zūmosta. Pidä sormea näytöllä ja paina <b>virtapainiketta</b> pitkään. Paina, kunnes kalibrointinäyttö avautuu.<br>Seuraa näytön ohjeita.                                                                                                    |
| Akun varaustila ei näy<br>oikein.             | Anna laitteen varauksen tyhjentyä täysin ja lataa akku sitten kokonaan keskeytyksittä.                                                                                                    |
| Puhelin ei muodosta<br>yhteyttä zūmoon.       | Valitse <b>Työkalut &gt; Asetukset &gt; Bluetooth</b> . Varmista, että Bluetooth-painikkeen asetus on <b>Käytössä</b> .<br>Varmista, että puhelin on käynnissä ja alle 10 metrin päässä zūmosta.<br>Lisätietoja on osoitteessa www.garmin.com/bluetooth.                               |

| Ongelma/kysymys                                                                           | Ratkaisu/vastaus                                                                                                    |
|-------------------------------------------------------------------------------------------|----------------------------------------------------------------------------------------------------|
| Mistä tiedän, että<br>zūmo on USB-<br>massamuistitilassa?                                 | Kun zūmo on USB-massamuistitilassa, näytössä on tietokoneeseen liitetyn zūmon kuvake. Lisäksi Oma tietokone kohdassa näkyy kaksi uutta siirrettävää levyä.                                                                                                    |
| Tietokone ei havaitse<br>zūmoa.                                                           | <ol> <li>Irrota USB-kaapeli tietokoneesta.</li> <li>Katkaise zūmon virta.</li> <li>Liitä USB-kaapeli tietokoneeseen ja zūmoon. zūmo käynnistyy automaattisesti USB-massamuistitilassa.</li> </ol>                                                                                                    |
| Asemaluettelossa ei näy<br>uusia siirrettäviä levyjä.                                     | Jos tietokoneeseen on yhdistetty useita verkkoasemia, Windows ei välttämättä pysty määrittämään zūmo-asemien tunnuskirjaimia.<br>Lisätietoja asemien liittämisestä on käyttöjärjestelmän ohjeessa.                                                                                                    |
| En saa liikennetietoja.                                                                   | Varmista, että olet taajuusalueella. Saat alueen liikennetietoja ainoastaan ollessasi taajuusalueella.<br>Varmista, että FM TMC -liikennevastaanotin on liitetty telineen virtaliitäntään ja ajoneuvon virtalähteeseen.                                                                                  |
| Miten etsin ravintoloita<br>sellaisen hotellin läheltä,<br>jossa aion yöpyä<br>myöhemmin? | <ol> <li>Valitse Minne? &gt; Lähellä &gt; Toisesta kaupungista (ja anna kohde).</li> <li>Etsi hotelli ja valitse Aja.</li> <li>Valitse Valikko &gt; Minne? &gt; Lähellä &gt; Määränpää.</li> <li>Etsi ravintoloita. Lähinnä hotellia sijaitsevat ravintolat näkyvät luettelossa ensimmäisinä.</li> </ol> |
| Miten löydän ajoneuvon<br>pysäköintialueelta?                                             | Valitse Minne? > Suosikit > Viimeisin sijainti > Aja. Navigoi ajoneuvon luo.                                                                                                    |

Liite

## Hakemisto

#### **Symbols**

2D-karttanäkymä 12, 30 3D-karttanäkymä 12, 30

#### Α

äänen kieli 29 äänenvoimakkuus 7 äänikirjat 22 äänivalinta 18 ääniversio 28 aika-asetukset 29 aikavyöhyke 29 Aja-sivun asetukset 8 ajo-ohjeet 13 ajoneuvokuvake 13, 30 ajotietokonesivu 14 akun tiedot 35 apu hätätilanteessa 24 asetukset palauttaminen 32

#### В

Bluetooth-tekniikka 16–18 asetukset 31 kuuloke 21 puhelimen liittäminen 16, 31 puhelimen poistaminen 31

#### D

diakriittiset merkit 9 digitaalinen korkeuskartta 12

#### Ε

G

ekstrat 10, 34, 35

Garmin Lock 30, 33 geokätkentä 12 GPS pois käytöstä/käytössä 28 tietoja GPS-signaaleista 36

#### Η

hakualue 8 hälytykset läheisyys 31 valvontakamera 34

#### imukuppi 2

J järjestelmäasetukset 28

#### Κ

Kaistavahti 14 kaksikieliset sanakirjat 26 kartan pinnanmuodot 12 kartta Karttainfo-painike 30

#### lisä- 33 mukauttaminen 30 näyttäminen 30 päivittäminen 33 selaaminen 11 siirtäminen 11 versio 30 yksityiskohtaisten karttojen ottaminen käyttöön 30 vksitviskohtien määrä 30 zoomaus 11 kauttakulkupiste, lisääminen 7 käyttäjätiedot, poistaminen 32 käyttötila 5,28 kiertotie 7 kiinnittäminen irrottaminen telineestä 37 kojelautaan 36 moottoripyörään 3-5 kilometrit 28 kirjanmerkit 22 kiriat 22 kirkkaus 29 kojelaudan levy 36 kompassi 15 koordinaatit 12 kosketusnäyttö asetukset 29 kalibroiminen 33 puhdistaminen 37 Koti puhelinnumero 18

sijainti 9 koulualuetietokanta 34 kuuloke 21 kuulokeliitäntä 39 kuvat 24

#### L

laitteen ohje 24 laitteen tunnus 28 langaton kuuloke 21 Language Guide 26 laskin 27 liikenne 19–20 liikennetilausten lisääminen 30 tapahtumat 19 liikennevastaanotin antenni 2 lisäkartat 33 lisävarusteet 34 litumioniakku 35, 39

#### Μ

M3U-soittolistamuoto 22 maailmankello 26 maapallonäkymä 12 mailit 28 mainokset 27 maksiminopeus, nollaaminen 15 MapSource 33 matkalokit 24, 30 jakaminen 25 muokkaaminen 25

zūmo 600 -käyttöopas

nävttäminen kartassa 25 poistaminen 25 tallentaminen 24 tarkasteleminen 25 matkan tiedot, nollaaminen 15 matkapuhelimen liittäminen 16, 17 mediasoitin 21-22 Mene kotiin 9 mikrofoni 1 Minne? 8–12 mitat, muuntaminen 27 MP3-musiikkitiedostot lataaminen 23 toistaminen 21 mukautetut kohdepisteet 34 musiikki 21 muuntaminen valuutta 27 vksikkö 27 myGarmin i mvkistäminen ääni 7 puhelu 17

#### Ν

näppäimistö 9 asettelu 28 kielitila 9, 29 navigointi asetukset 28 tila 28 näyttö

zūmo 600 -käyttöopas

kirkkaus 29 kuvaotokset 29 näyttöasetukset 29 näyttönäppäimistö 9 nimen kirjoittaminen 9 nollaaminen enimmäisnopeus 15 matkatiedot 15 nopeusrajoituskuvake 7, 13 nüMaps Guarantee 33 nykyinen sijainti, tallentaminen 10 Nykysijainti 24

#### 0

Ohje 24 ohjelmisto käyttöoikeussopimus 38 päivittäminen 34 versio 28 Omat tiedot 24

#### Ρ

paikkojen etsiminen 6 Aja-sivun asetukset 8 kohde kartassa 11 nimellä 9 osoite 8 postinumeron mukaan 8 tallennetut paikat (suosikit) 10 toisen paikan lähellä 8 valokuvien käyttäminen 10–11 viimeisimmät valinnat 9 päivittäminen kartat 33 ohjelmisto 33, 34 PIN Bluetooth 31 Garmin Lock 33 poistaminen kaikki käyttäjätiedot 32 matkaloki 25 merkki 9 mukautetut kohdepisteet 35 reitti 11 Suosikit 10, 11 tiedostot 23 viimeksi löydettyjen luettelo 9 pois tieltä, reititys 11, 28 polttoaineseuranta 15 postinumero 8 puhelimen handsfree-ominaisuudet 16-18 puhelinmuistio 17

#### Q

QWERTY-näppäimistö 28

#### R

reitin simuloiminen 28 reitit kiertotie 7 mukautetut 11–12 muokkaaminen 11 pois tieltä 28 pysähdyksen lisääminen 7 seuraaminen 7 simuloiminen 28 tuominen 24 rekisteröiminen 38 risteysluettelosivu 13

#### S

sanojen kääntäminen 26 sarjanumero 1 satelliittisignaalit 36 SD-kortti 23, 39 SD-korttipaikka seuraavan käännöksen sivu 13 sijainnin asettaminen 11 sijaintikuvake 30 soittaminen Aia- sivulla 8 historia 18 koti 18 lopettaminen 17 mykistäminen 17 vastaaminen 17 soittolista 21 luominen 22 muokkaaminen 22 nykyisen tallentaminen 22 tietokoneesta 22 toistaminen 22 sulake, vaihtaminen 36 suojausasetukset 30 Suosikit 10 muokkaaminen 10

#### Hakemisto

suosikit tallentaminen 10

#### Т

tallentaminen löydetyt paikat 10 nykyinen sijainti 10, 11, 24 taustaväri 29 tekniset tiedot 39 teksti 29 teline 2 telineen irrottaminen 37 tiedostojen lataaminen zūmoon 23 tiedostojen siirtäminen 23 tiedostot 23 hallinta 23 poistaminen 23 siirtäminen 23 tuetut tyypit 23 tietokoneliitäntä 23 TourGuide 31, 35 Travel Guide 34, 35 tuetut tiedostotyypit 23 tuleva puhelu 17 turvallisuustila 30 turvasijainti 33 Työkalut 24-27

#### U

ulostulo, ääni 7 kuulokeliitäntä 39 USB 23 massamuistitila 23 poistaminen 23

#### V

Vaatimustenmukaisuusvakuutus 38 valokuvanavigointi 10–11 välttäminen liikenne 19 tietyypit 29 varkaudet 38 valuutta, muuntaminen 27 valvontakameratietokanta 34 varkaussuoja 30, 33 vastaaja 17 viimeisin sijainti 41 virtapainike 1

#### W

WebUpdater 34

#### Y

yhteydenotto Garminiin i yksityiskohtainen reitti 13 yksityiskohtaiset kartat 30

#### Ζ

zoomaaminen 11 zūmon huoltaminen 37 zūmon lataaminen 33, 35, 40 zūmon lukitseminen 33 zūmon mukauttaminen 28–32 zūmon säilyttäminen 37

Garmin-tuotteidesi koko käyttöiän ajan voit ladata uusimmat ilmaiset ohjelmistopäivitykset (karttatietoja lukuun ottamatta) Garminin Web-sivustosta osoitteesta www.garmin.com.

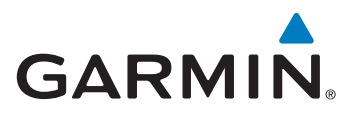

© 2009 Garmin Ltd. tai sen tytäryhtiöt

Garmin International, Inc. 1200 East 151<sup>st</sup> Street, Olathe, Kansas 66062, USA

Garmin (Europe) Ltd. Liberty House, Hounsdown Business Park, Southampton, Hampshire, SO40 9LR UK

> Garmin Corporation No. 68, Jangshu 2<sup>nd</sup> Road, Sijhih, Taipei County, Taiwan

> > www.garmin.com

Osanumero 190-01026-37 ver. B

Painettu Taiwanissa